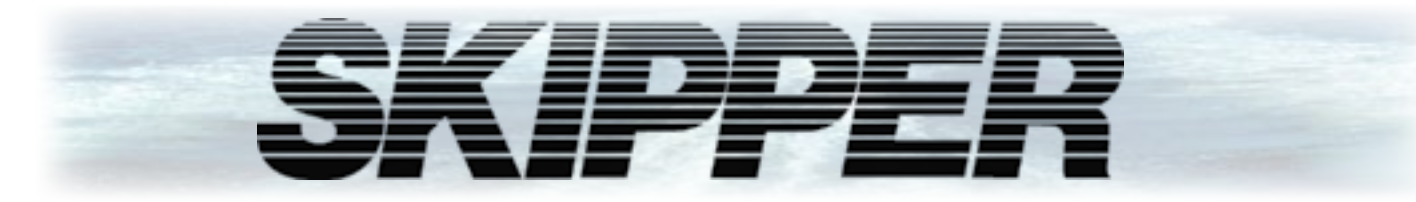

# **DL2**

# Dual Axis Doppler Speed Log System (SOG+STW) Installation Manual

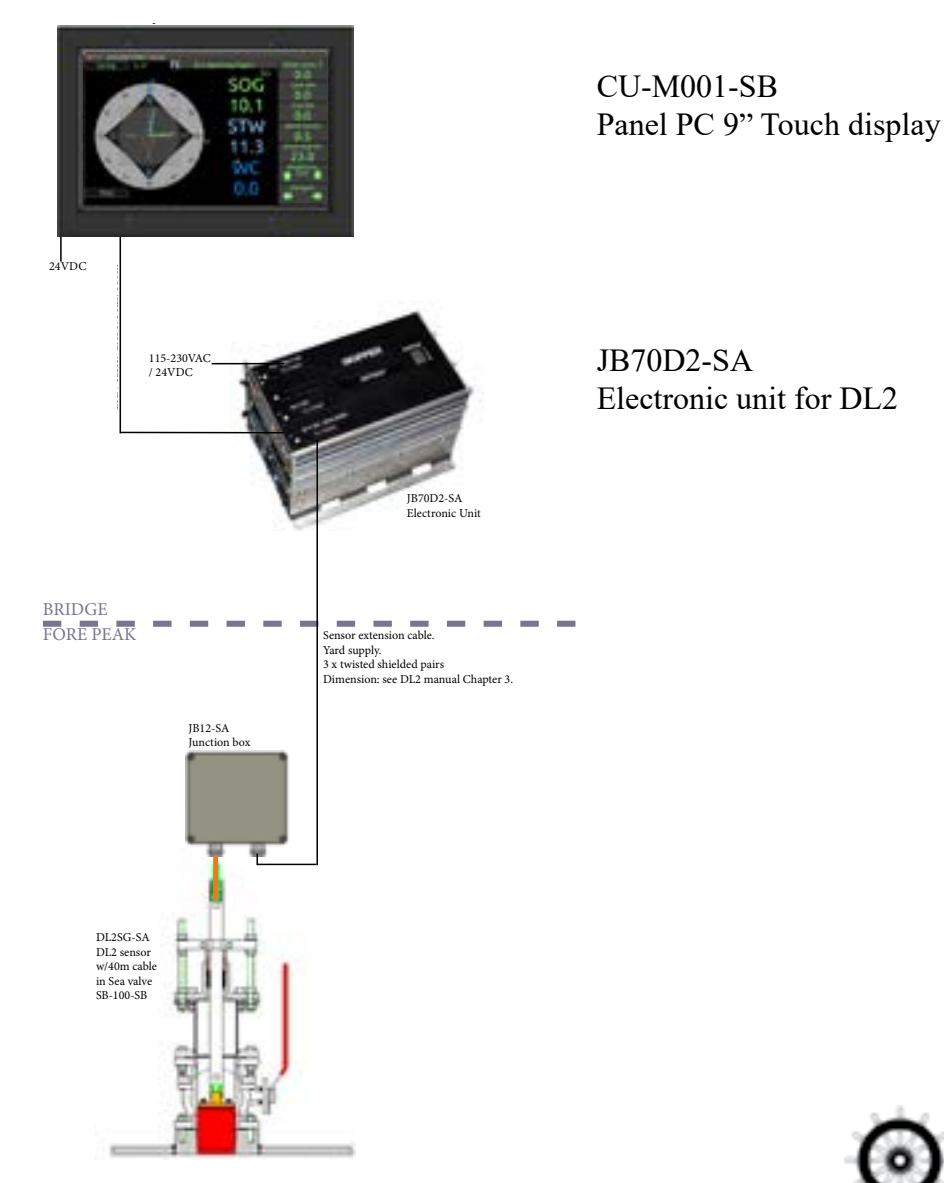

**SKIPPER** Electronics AS Enebakkveien 150 P. O. Box 151, Manglerud 0612 Oslo, Norway www.skipper.no

Telephone: +47 23 30 22 70 E-mail: sales@skipper.no Co. reg. no: NO-965378847-MVA Document no: **DM-M010-SA** Rev:2124 Date: 4th. November. 2021 for softwares up to 1.2.1 Display unit CU-M001-SB

Installation DL2 Doppler Speed Log System

#### DL2

**DUAL AXIS DOPPLER SPEED LOG SYSTEM** 

# **INSTALLATION MANUAL**

**COMMUNICATING WITH US** 

If you need more information, support or other assistance from us, do not hesitate to contact us:

SKIPPER Electronics AS P. O. Box 151, Manglerud NO-0612 Oslo Norway

Phone: (+47) 23 30 22 70, Fax: (+47) 23 30 22 71 E-mail: support@skipper.no

#### SOFTWARE UPDATES AND TECHNICAL SUPPORT

Find us on the internet: www.skipper.no

#### YOUR FEEDBACK IS APPRECIATED

If you find errors, misspellings or poorly explained sections in this document, please do not hesitate to contact us at:

support@skipper.no

Weitergabe sowie vervielfältigung dieser unterlage, verwertung und mitteilung ihres Copying of this document, and giving it to others and the use Inhaltes nicht gestattet, soweit nicht ausdrücklich zugestanden. Zuwiderhandlungen or communication of contents thereof, are forbidden without verpflichten zu schadenersatz.

Toute communication ou reproduction de ce document, toute Exploitation ou communication de ou son contenu sont interdites, sauf autorisation expresse. Tout manquement à cette règle est illicite et expose son auteur au versement de dommeges et intèrèts.

express authority. Offenders are liable to the payment of damages.

Sin nuestra expresa autorización, queda terminantemente prohibida la reproducción total o parcial de este documento, asì como su uso indebido y/o su exhibición o comunicación a terceros. De los infractores se exigirá el correspondiente resarcimiento de daños y perjuicios.

SKIPPE

**CONTENTS** 

Installation DL2 Doppler Speed Log System

### TERMINOLOGY TERMS USED IN THIS MANUAL

#### Units

Unless otherwise stated, all values shown on the display are

| Speed             | Knots              |
|-------------------|--------------------|
| Distance (Vessel) | Nautical miles     |
| Depth             | Meters             |
| Tilt              | ° Degrees          |
| Temperature       | ° Centigrade       |
| Rotation          | Degrees per minute |
| Heading           | Degrees            |

#### Abbreviations

| In addition, the following symbols are used |  |  |  |
|---------------------------------------------|--|--|--|
| Water track                                 |  |  |  |
| Bottom track                                |  |  |  |
| Speed through water                         |  |  |  |
| Speed over ground                           |  |  |  |
| Text for trip/total                         |  |  |  |
| Electronic Chart Display and Ir             |  |  |  |
| Inertial Navigation System                  |  |  |  |
| Voyage Data Recorder                        |  |  |  |
| Rotation from Gyro                          |  |  |  |
| Gyroscopic heading / rotation               |  |  |  |
| Heading                                     |  |  |  |
| 2 Axis Doppler Log (with speed              |  |  |  |
| 1 Axis speed through water se               |  |  |  |
| A system with combined DL1 a                |  |  |  |
| User Datagram Protocol.                     |  |  |  |
| System function Id                          |  |  |  |
| Local Area Network                          |  |  |  |
|                                             |  |  |  |

#### Symbols

2021-1-04

In addition, the following symbols are used

| ଡି                  | Indicating that the information from this sensor. (Outputs may |
|---------------------|----------------------------------------------------------------|
| $\bigcirc \bigcirc$ | Symbolising that the data pres                                 |
| $\rightarrow$       | Symbolising the data is transv                                 |

| Optional items DL2                                                | 8        |
|-------------------------------------------------------------------|----------|
| Items Not supplied by SKIPPER                                     | 9        |
| Power supply requirements                                         | 9        |
| CHAPTER 2: HARDWARE MOUNTING                                      | . 10     |
| Placement of the Operator unit                                    | 10       |
| Display mounting option                                           | . 10     |
| Placement of the electronic unit                                  | 11       |
| Placement of JB12 Junction box                                    | 11       |
| Placement of repeaters                                            | 11       |
| Placement of the sea valve                                        | 12       |
| Placement of the Sensor in sea valve                              | 13       |
| CHAPTER 3: WIRING                                                 | 16       |
| Clamping the cables                                               | 16       |
| CIL-M001-SB Operator unit wiring                                  | . 10     |
| IB70D2-SA Electronic Unit Wiring                                  | . 17     |
| Connectors supplied with IB70D2                                   | 10       |
| SENSOR CONNECTION 13                                              | 20       |
|                                                                   | 20       |
|                                                                   | 22       |
| Yard supplied extension cable from sensor to JB70 Electronic unit | 23       |
| The junction box JB12-SA                                          | 23       |
|                                                                   | 26       |
|                                                                   | . 20     |
| CUI M001 setup                                                    | 21<br>20 |
|                                                                   | 20       |
|                                                                   | 29<br>20 |
| DLZ Setup                                                         | 30       |
| Resel                                                             | 33       |
| Communications sotup (NIMEA/LIDD)                                 | 34       |
|                                                                   | 30       |
|                                                                   | 30       |
| NMEA sentences received                                           | 30       |
| NMEA sentences transmitted                                        | 30       |
| Alart satun                                                       |          |
| Satun ALIX                                                        | 40       |
| System Diagnostics                                                | 43       |
| Available ontions in the diagnostic nage                          | 47       |
| Fror messages                                                     | 48       |
| Saving and locking                                                | 48       |
| Hardware ontions                                                  | 49       |
| Status I FDs                                                      | 49       |
|                                                                   | 50       |
| Softwara ungrada                                                  | . 50     |
|                                                                   | 50       |
|                                                                   | . 51     |
| APPENDIX 2: DATA SHEETS                                           | . 57     |
| APPENDIX 3: CONNECTING 2 SYSTEMS                                  | . 60     |
| APPENDIX 4: COMMISIONING CHECKLIST                                | . 61     |

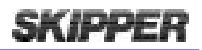

| as follows:                            |
|----------------------------------------|
|                                        |
|                                        |
|                                        |
|                                        |
|                                        |
|                                        |
|                                        |
|                                        |
|                                        |
|                                        |
|                                        |
|                                        |
|                                        |
|                                        |
| nformation System                      |
|                                        |
|                                        |
|                                        |
| sensor                                 |
|                                        |
| d over bottom and Speed through water) |
| ensor (part of DL21 system)            |
| and DL2 in the same housings           |
|                                        |
|                                        |
|                                        |
|                                        |
|                                        |
|                                        |

presented is partly from the GPS input, and therefore not by show invalid data in this mode)

sented is longitudinal (forward or backwards)

ersal (port or starboard)

| Installation DL2 | Doppler | Speed | Log | System |
|------------------|---------|-------|-----|--------|
|------------------|---------|-------|-----|--------|

#### **OVERVIEW DL2**

The DL2 dual axis Doppler speed log is a Navigational Doppler Speed log system that measures speed in two axis (longitudinal and transversal) through the water and over the sea bed. The system requires no external inputs, however adding inputs from other navigational systems enhances the functionality and allows comprehensive quality control of the data. The system fulfills all class and type regulations based on MED B (wheelmark) and is manufactured in Norway under stringent production controls.

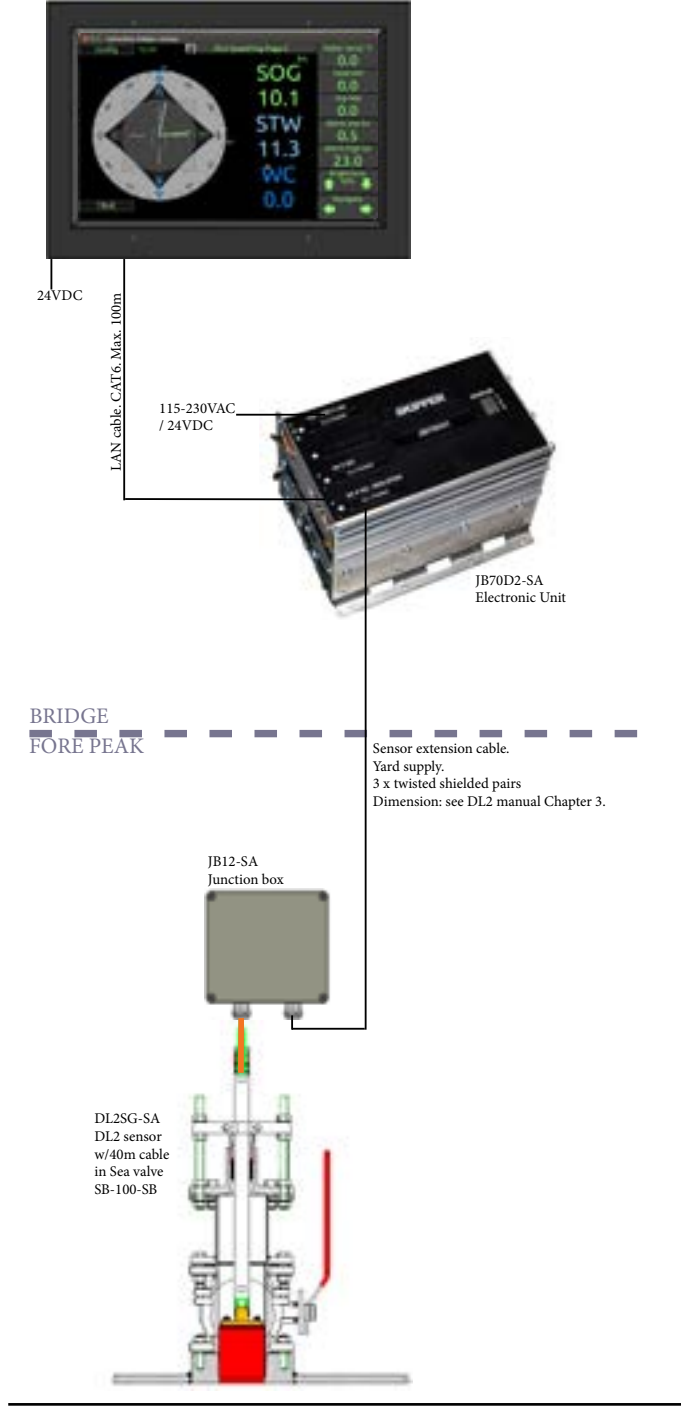

| S                         |                                 | Simulator mode - The system is us                        | sing a simulator to generate the speed ar  | nd depth  |
|---------------------------|---------------------------------|----------------------------------------------------------|--------------------------------------------|-----------|
| N                         |                                 | Option - Mute mode. The system h<br>muted (No acoustics) | has a sync option activated and is current | tly being |
| mbol warning              | Warn                            | ing/Alert Status                                         | Sound                                      |           |
| •                         | Unre                            | ctified, unacknowledged                                  | 2 beep                                     |           |
| Rectified, unacknowledged |                                 | fied, unacknowledged                                     | No beep                                    |           |
| !                         | Unre                            | ctified, acknowledged                                    | No beep                                    |           |
|                           | Rectified, acknowledge (Normal) |                                                          | No beep                                    |           |
| <b>X</b>                  | Silenced alarm                  |                                                          | No beep for 30 seconds                     |           |
| •                         | Resp                            | onsibility transferred                                   | No beep                                    |           |

Symbolising the resultant speed direction

# **STARTED**

The system comprises of 5 units;

- **1. The Operator unit** CU-M001-SB The system is to be fitted with a touch display panel where full setup and operation can be performed.
- 2. The electronic unit JB70D2-SA This unit comprises of a processor and a power supply. It is a compact single euro cabinet. It enables the user to interface to both modern and older navigation systems with all the expected connectivity. The unit has a built-in web server, allowing the system to be fully integrated into existing navigation systems (extra approvals may apply).
- **3. Junction box** JB12-SA. To connect sensor cable to yard supplied extension cable.
- The sensor The sensor (DL2SG-SA) contains acoustic elements and a fully programmable transceiver unit, allowing the system to adapt itself to the conditions and requirements. In addition the sensor contains a temperature sensor and tilt sensors.
- 5. Sea valve. The sensor may be installed into a sea valve for single bottom hull (SB-100-XX) or sea valve for double bottom hull (DB-100-XX).

#### **OPTIONAL ITEMS DL2**

- The following optional items are SKIPPER supplied:
- Speed Repeater CD401MR-SB
- External NMEA dimmer IR31DIM-SA

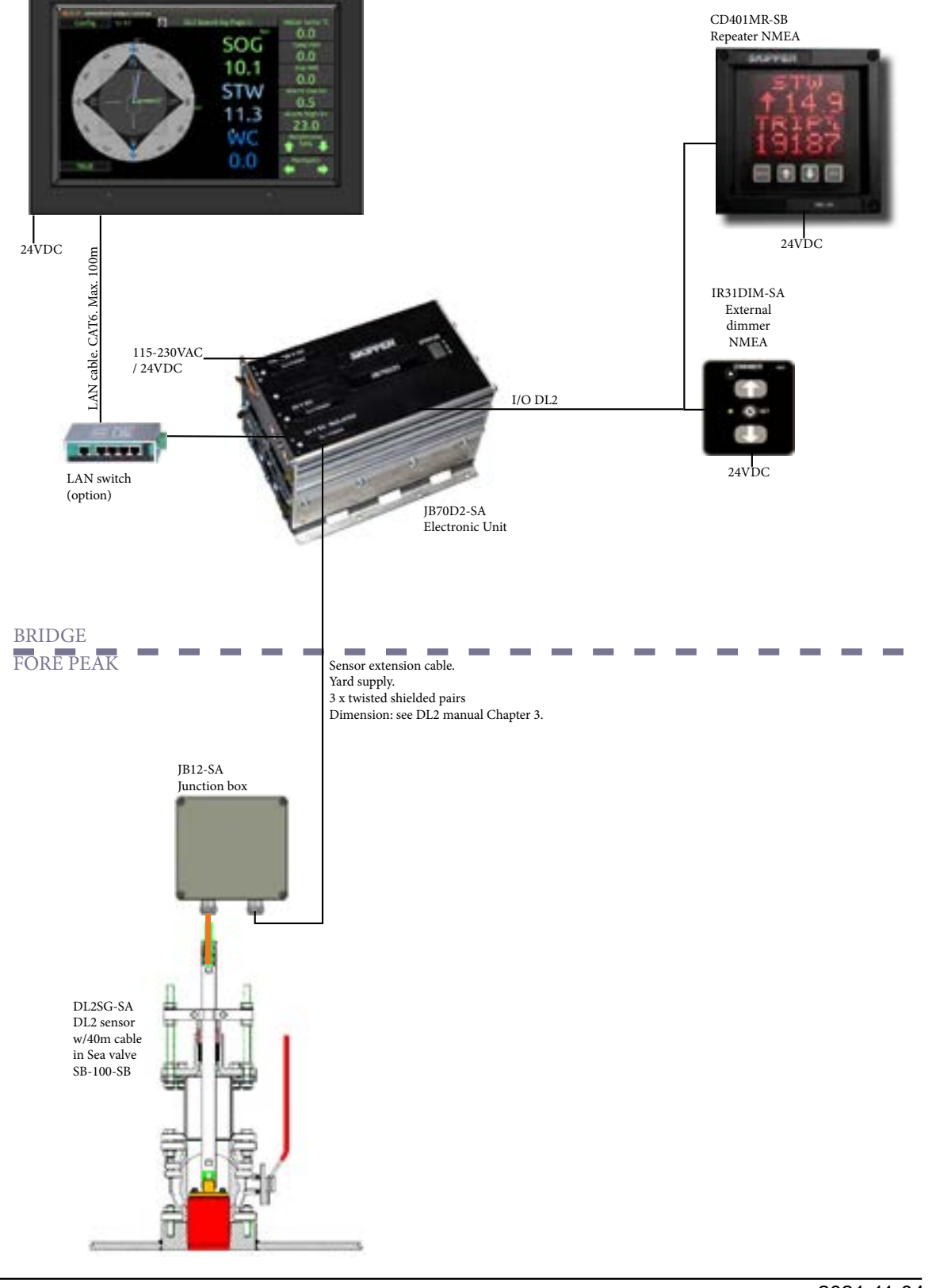

Installation DL2 Doppler Speed Log System

#### **ITEMS NOT SUPPLIED BY SKIPPER**

The following items are not SKIPPER supplied:

- LAN cable (minimum CAT6) from Operator unit to Electronic unit. - The sensor is manufactured with a 40m cable. The cable may be cut or extended. Extension cable is minimum CAT7 type. See chapter 3 for lengths and dimensions.

#### **POWER SUPPLY REQUIREMENTS**

The following power supplies are required

- CU-M001-SB. Operator Unit. 24VDC. Max 10W, Typical 6W.
- JB70D2-SA. Electronic unit: 24VDC and/or 115/230VAC. Max 60W typical 15W.

There are no power switch on the CU-M001-SB or JB70D2-SA. The power input should be including a manual circuit breaker.

There are no input fuse on the CU-M001-SB or JB70D2-SA. The power input should be including a fuse rated for 100% - 200% of max power installed components. Example: 24V DC to power CU-M001-SB and JB70D2-SA should have a 3A slow blow fuse.

Optional items power supply requirement:

- CD401MR repeater. 24VDC. Max 10W, Typical 6W.
- IR31DIM-SA. External dimmer: 24VDC

# **CHAPTER 2: HARDWARE MOUNTING**

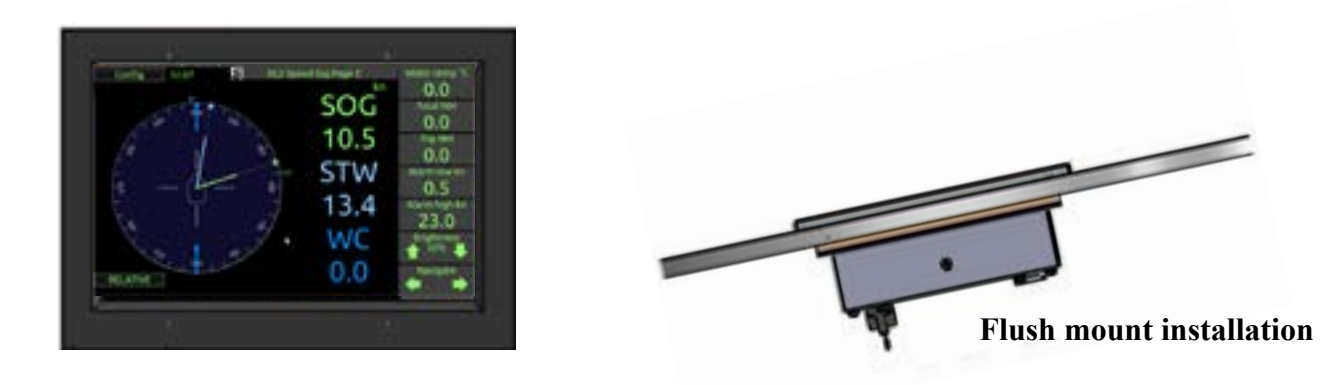

#### **PLACEMENT OF THE OPERATOR UNIT**

The operator unit is placed on the bridge.

Some standards require some operations of the unit to be available from 'standing position'. These operations are available from the operator unit and multi-repeaters if both input and output are connected.

Dimensional drawings are found in Appendix 1.

#### **DISPLAY MOUNTING OPTION**

The display is designed for flushmount installation with an option to purchase a wallmount/desktop bracket. Part number: MG-0002. Mounting bracket for 9" touch display.

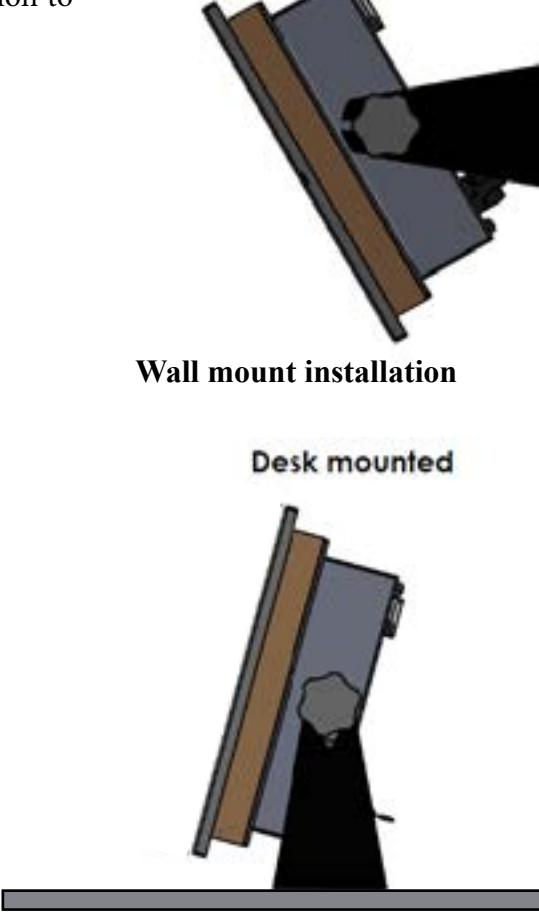

Installation DL2 Doppler Speed Log System

#### **PLACEMENT OF THE ELECTRONIC UNIT**

The electronic unit can be installed on a DIN rail or directly screwed onto the wall. All parts of the system are connected to the electronic unit. There are no buttons (like ON/OFF) in the electronic unit. Access is only required for service purpose. Placement is typically in or near the bridge where the interfaced systems are available, but no nearer than 0.5 m to the GYRO heading sensor. IP rating: IP20

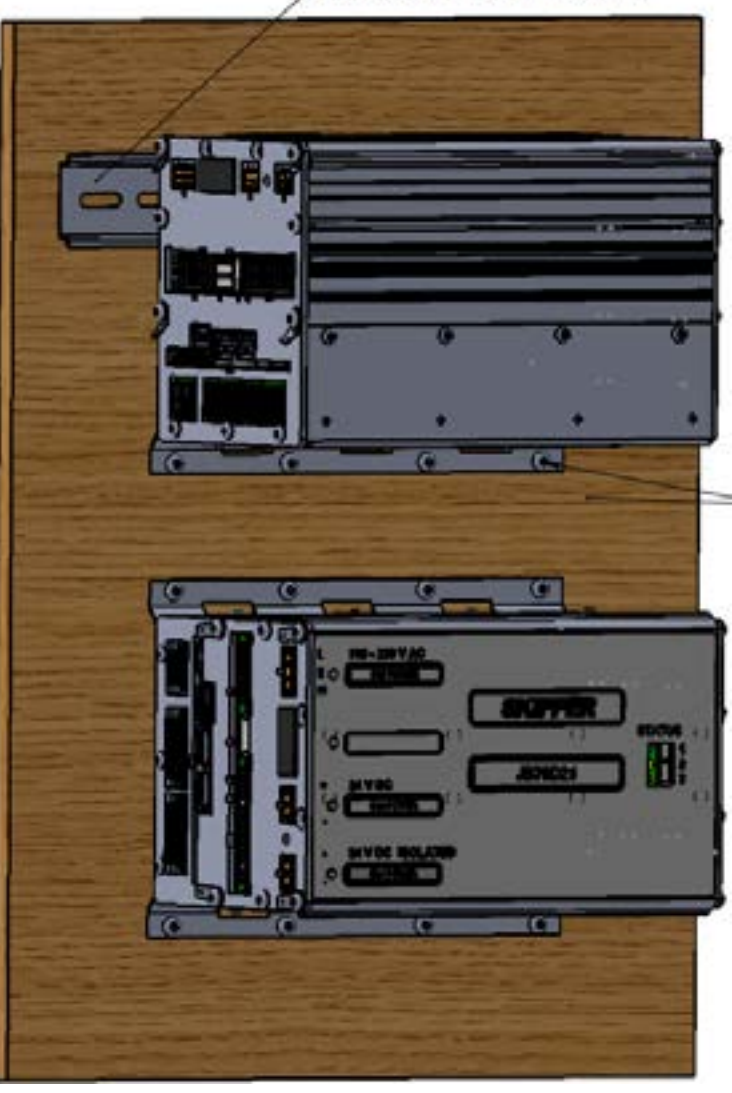

#### **PLACEMENT OF JB12 JUNCTION BOX**

The junction box JB12 is an option for connecting sensor cable to a yard supplied extension cable (See chapter 3). It is placed in a dry place within reach of the 40m sensor cable.

#### PLACEMENT OF REPEATERS

Repeaters are typically installed on the overhead console and/or the bridge wings. These can be routed using NMEA signals. These require a local +24 V DC supply.

2021-11-04

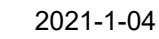

Mounting rail DIN50 (min. 260 mm)

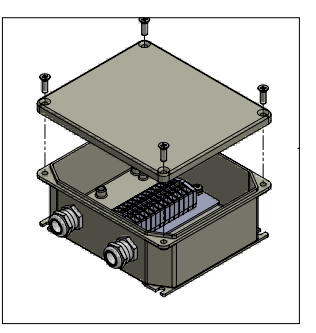

#### PLACEMENT OF THE SEA VALVE

Mounting instructions for the sea valve is available from the SKIPPER web site in separate manual depending on the chosen type. When placing the speed log sensor, consider the following moments:

- Free sight to the bottom (it should be possible to draw a cone of +-45 degrees from the sensor to the bottom).
- The active face of speed sensor must be in parallel to the horizontal line, max offset +-1°. ٠
- Do not mount transducers aft of bow thruster, propeller outlets or aft of other hull installations (such as outlets, vents or other protruding details) that may create aeration or turbulence.
- It is necessary to select a part of the hull that is submerged and free from turbulence and aeration under all load and speed conditions, and to avoid positions where air is trapped in heavy weather.
- If a flat, horizontal section is not available for transducer fitting, the shipyard must construct a suitable bed. Welding seams in this area and forward should be smoothed and rounded off in order not to create turbulence or aeration and maintain a laminar waterflow at all speed ranges of the vessel.
- Select an area that is acoustically quiet.

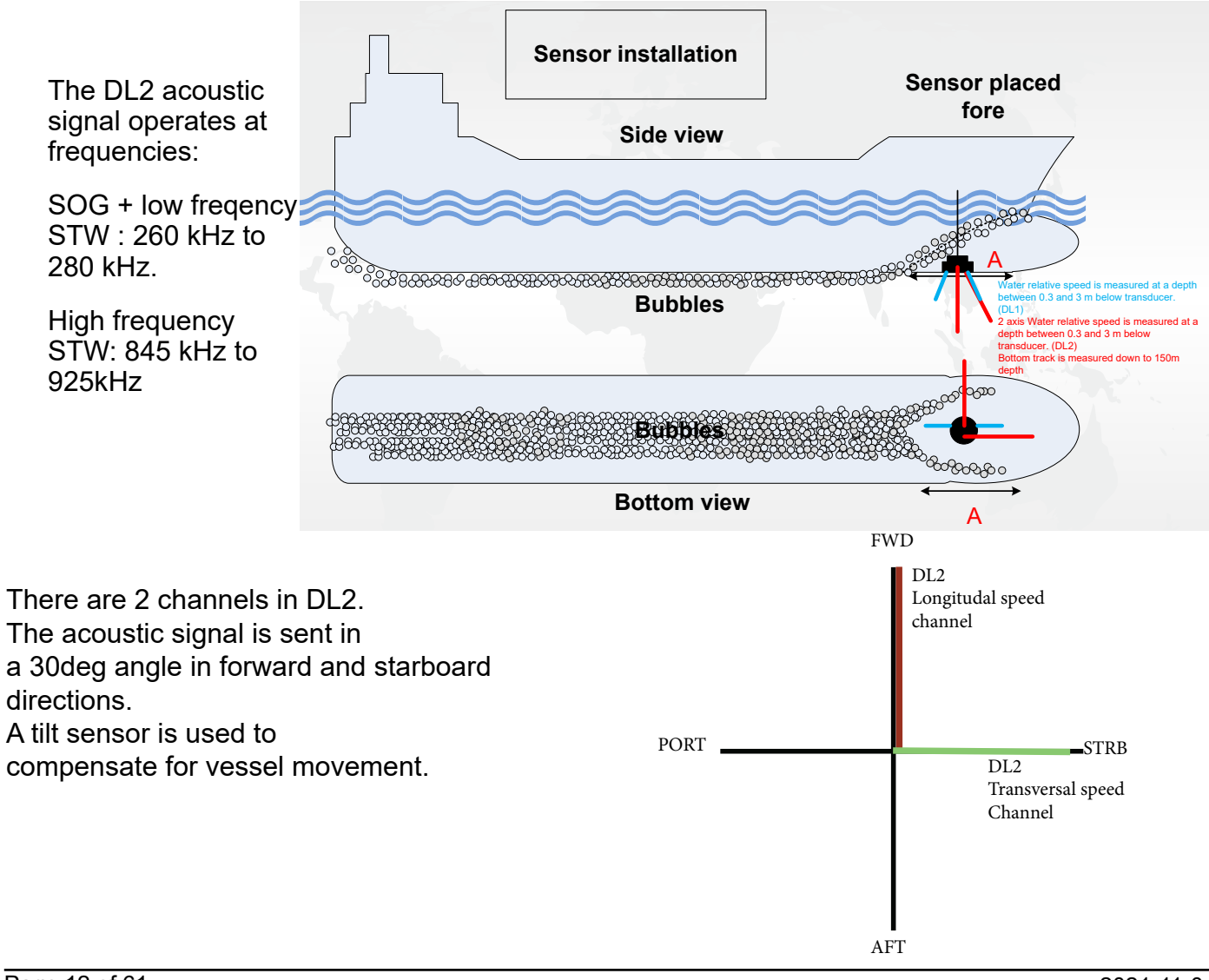

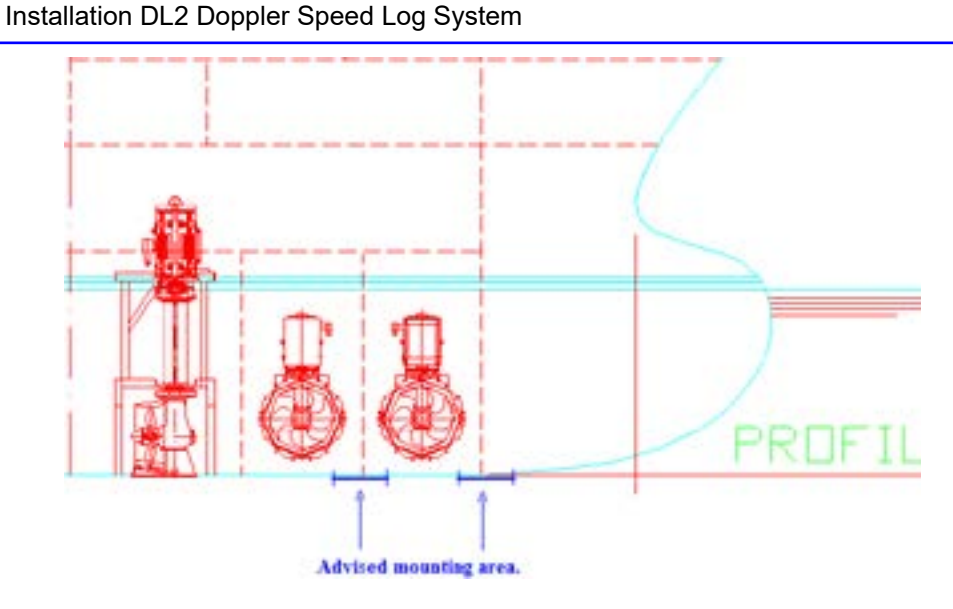

The generally best placement on larger vessels is in the front region of the vessel just behind the bulbous bow (see fig above). This area is generally designed such that the bubbles are pushed to either side of the bulb, leaving a clear area under the bulb and just behind. The sensor is installed in a sea valve in order to service the sensor (clean or replace) without docking the vessel.

It is recommended (but not required) to install the sea valve in a dry area, like a bow thruster room. This will enable easy cable access to junction box and additionally increase the lifetime of the sea valve.

#### PLACEMENT OF THE SENSOR IN SEA VALVE

The sensor DL2 is installed into sea valve 100mm for single bottom SB-100-SB or double bottom DB-100-SB. Please see sea valve manual for installation procedure.

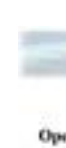

Manuals available as downloads from www.skipper.no

The sensor includes 40m moulded in cable. The cable is 11 mm in outer diameter with a bending radius of 56 mm. The cable can be cut or extended if required

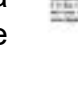

#### NOTE

During physical installation of sensor into sea valve please make special care of the following points: Sensor to be lowered completly into bottom flange making sensor head flush with outer hull. • Sensor forward direction to be aligned +/-10deg. (Fine adjust by software in calibration page) Clamping unit nuts and nut M50 to be tighten to secure sensor position. •

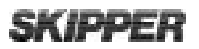

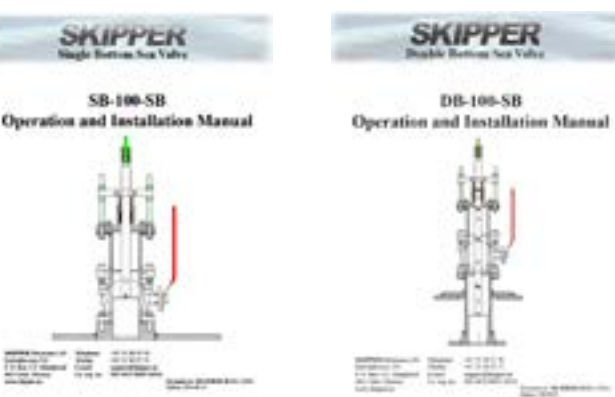

#### Installation DL2 Doppler Speed Log System

Sensor lowered flush with outer hull.

Pictures showing lowering procedure in sea valve SB-100-SB.

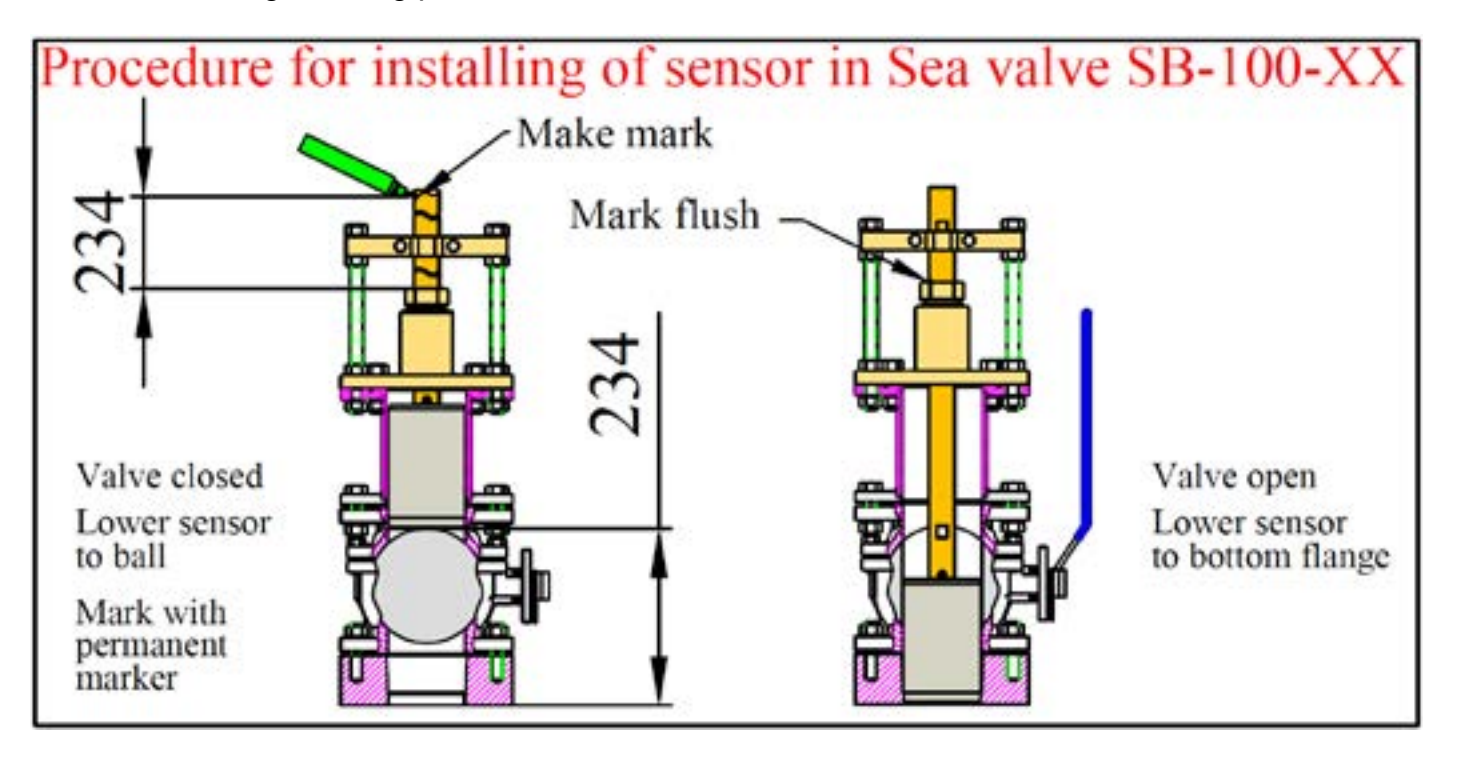

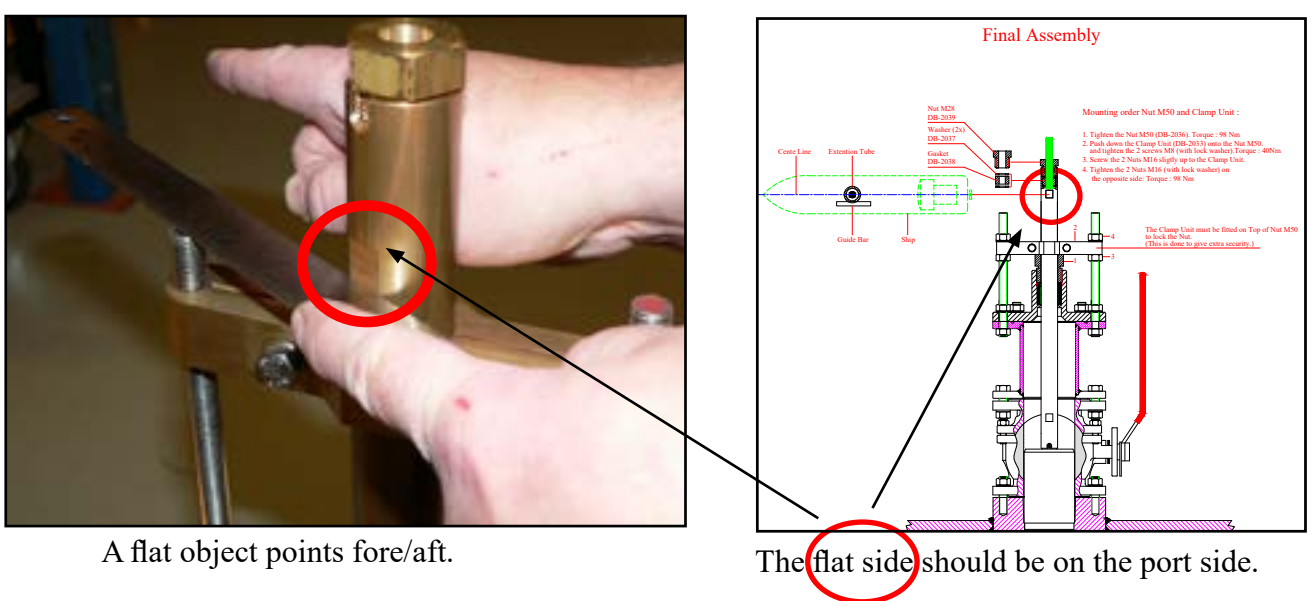

Secure sensor by tightening clamping unit and nut M50

Sensor forward direction.

It is important to align sensor forward direction.

Pictures showing forward direction alignment in sea valve SB-100-SB.

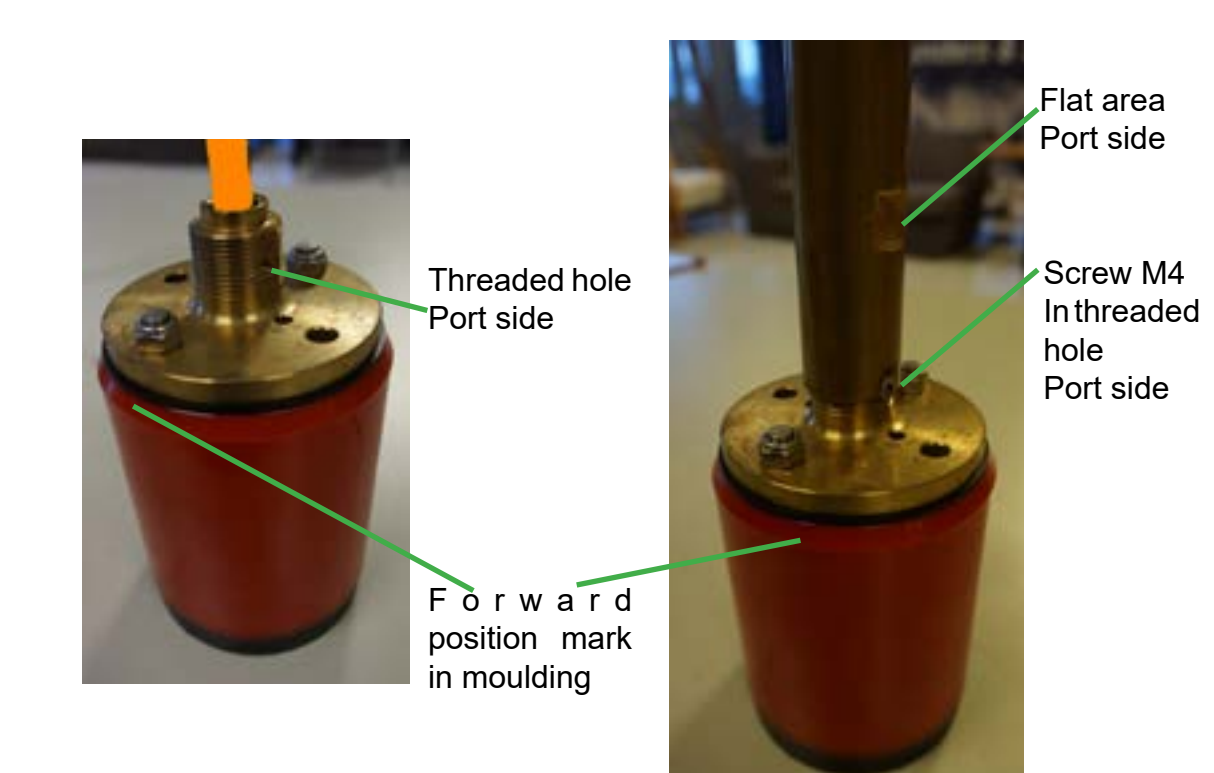

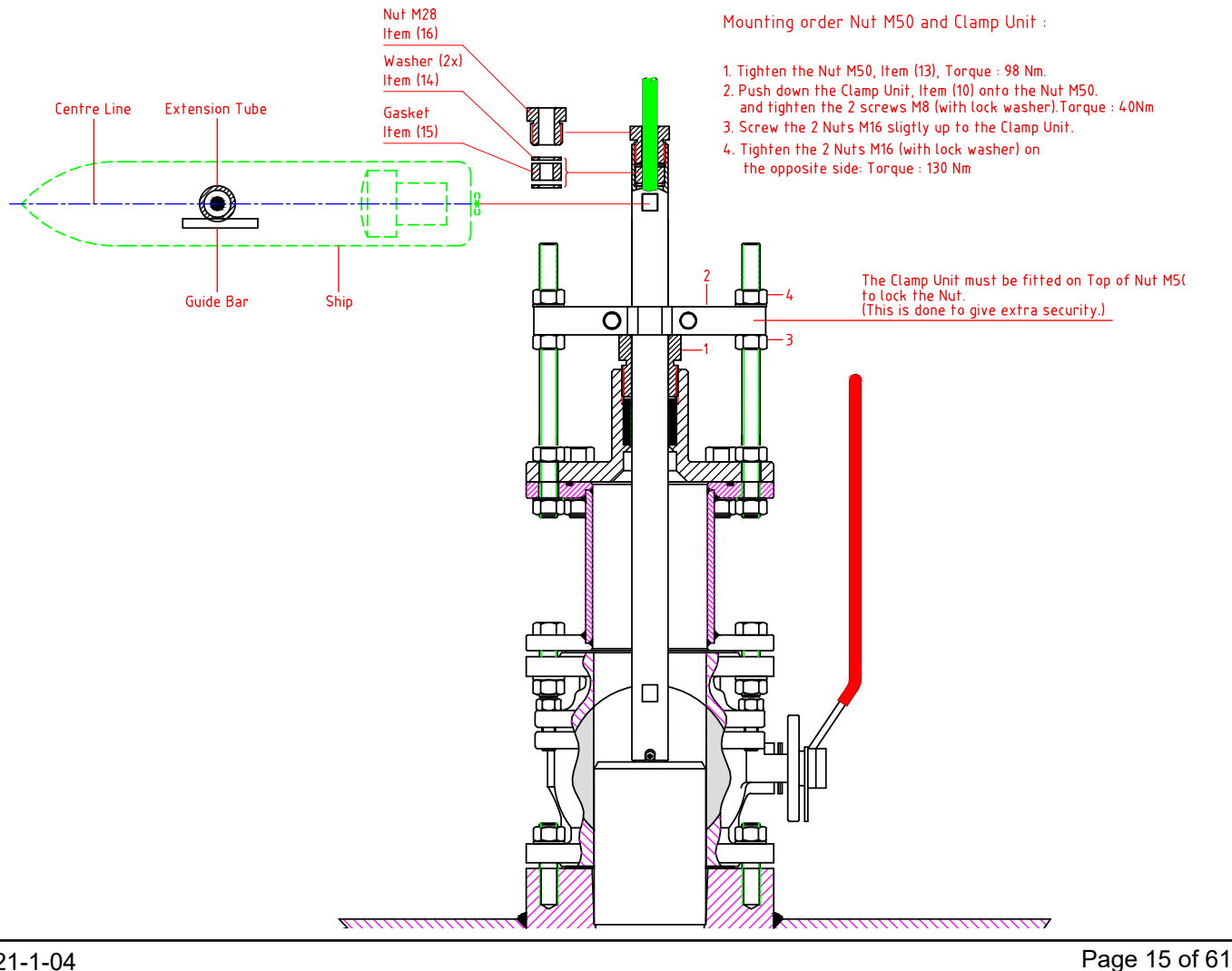

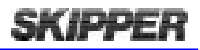

# **CHAPTER 3: WIRING**

The JB70D2-SA does not contain a physical switch (only software) and should be connected to a circuit breaker for removal of power.

Power may be nominal 24V DC (No more than 32V DC) and/or 115-220V AC. Max 60W typical 15W. The AC input is an optional back up for JB70D2-SA only. The operator unit CU-M001-SA requires a 24V DC power supply.

There are no input fuse on the CU-M001-SB or JB70D2-SA.

The power input should be including a fuse rated for 100% - 200% of max power installed components. Example: A 24V DC to power both CU-M001-SB and JB70D2-SA should have a 3A slow blow fuse.

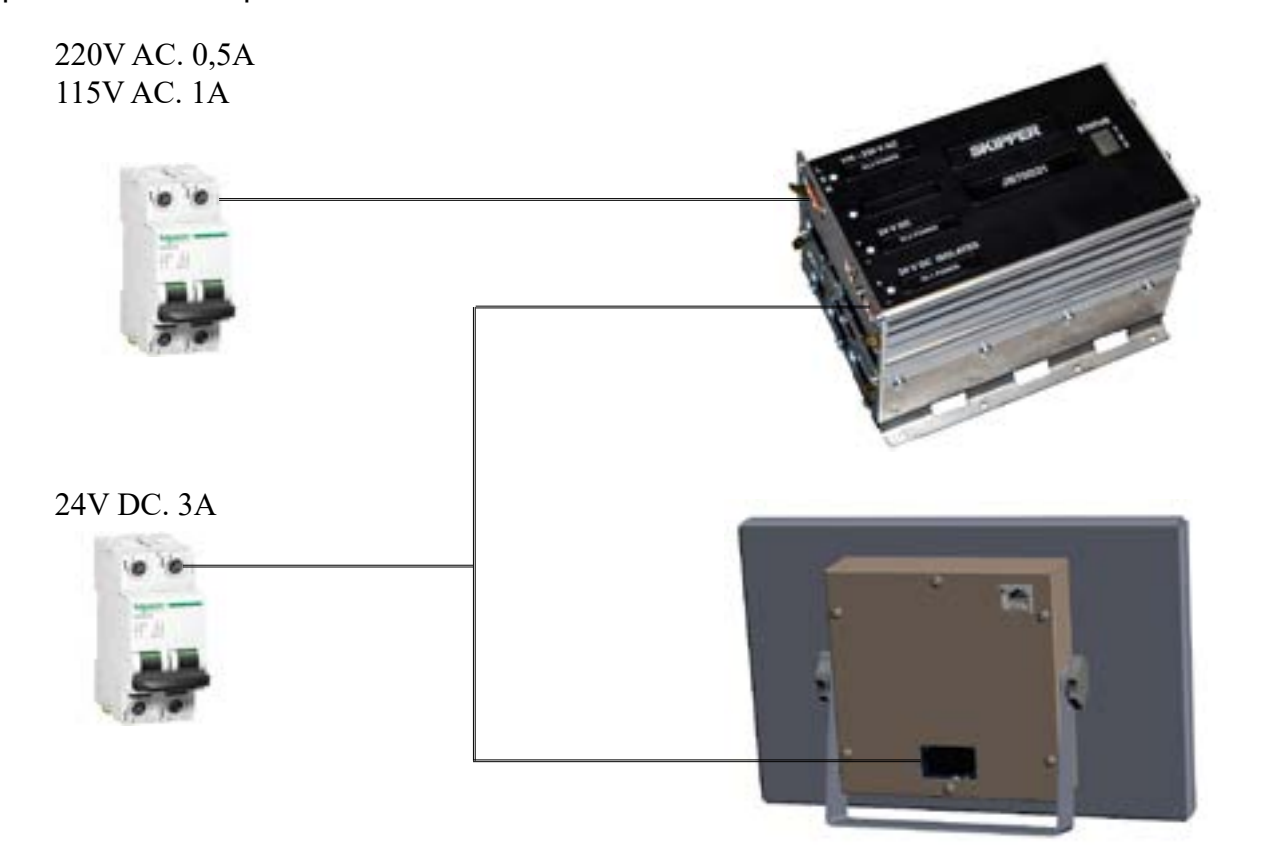

#### **CLAMPING THE CABLES**

Cables should be connected to WAGO connector, leaving approximately 3 cm of tail. They should be stripped with 6-7 mm of metal showing and these should be connected as in the diagram above. A small screwdriver with blade size approx 3.5 mm can be used. WAGO part no 210-719 is ideal for this use.

Outer shields should be collected and grounded in a ground stud on the edge of the cabinet. The outer insulation should be cable tied to the plastic handle of the connector, and securely anchored nearby. The plugs when refitted, must be installed such that their clips are fully in the up position.

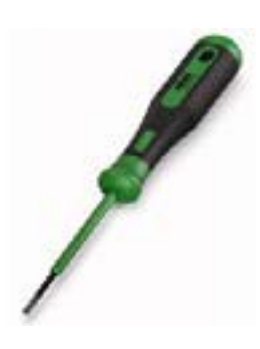

Installation DL2 Doppler Speed Log System

#### **CU-M001-SB OPERATOR UNIT WIRING**

The operator unit has 2 connectors.

1 LAN connector for communication with Electronic unit.

2: WAGO connector CN1 for 24V power. Max 10W, Typical 6W.

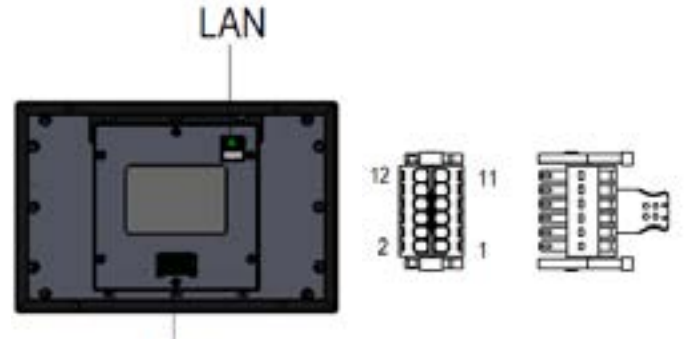

CN1

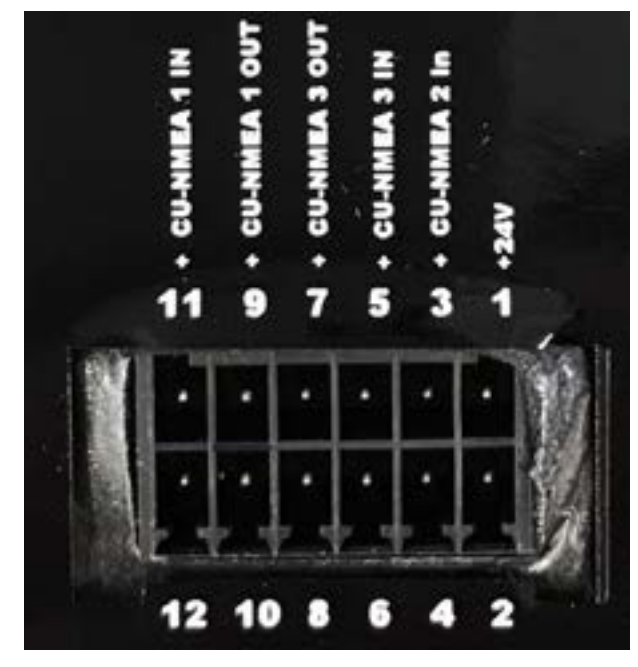

Items supplied with CU-M001

1 x ZZN-01120. Connector Female w/ejectors 6x2 pole, black. (CN 1)

1 x ZZN-01123. Strain relief plate, 6x2 pole, width 11 mm. (CN 1)

Page 16 of 61

2021-1-04

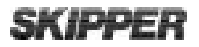

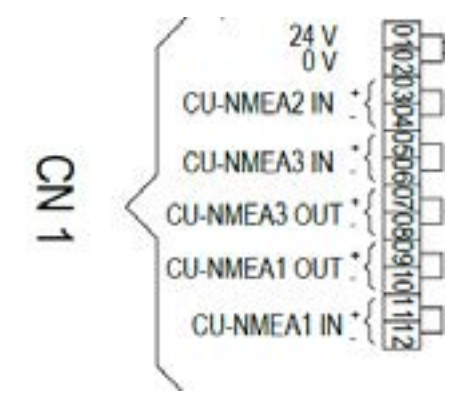

Note:

CU-NMEA only in use for parallel systems. See appendix 4. Standard NMEA I/O on JB70D2-SA

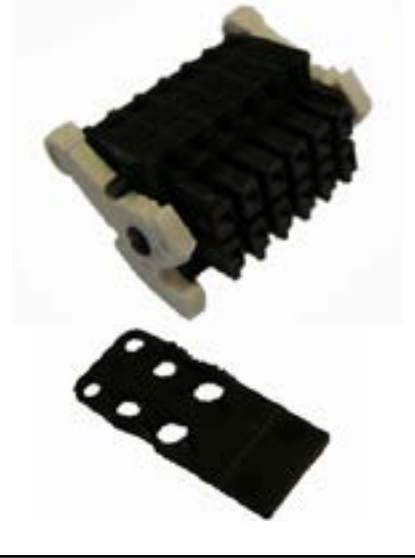

#### JB70D2-SA ELECTRONIC UNIT WIRING

The JB70D2-SA is connected with Operator unit CU-M001 with the LAN connectors. The second LAN connector may be used for set up/ service purpose.

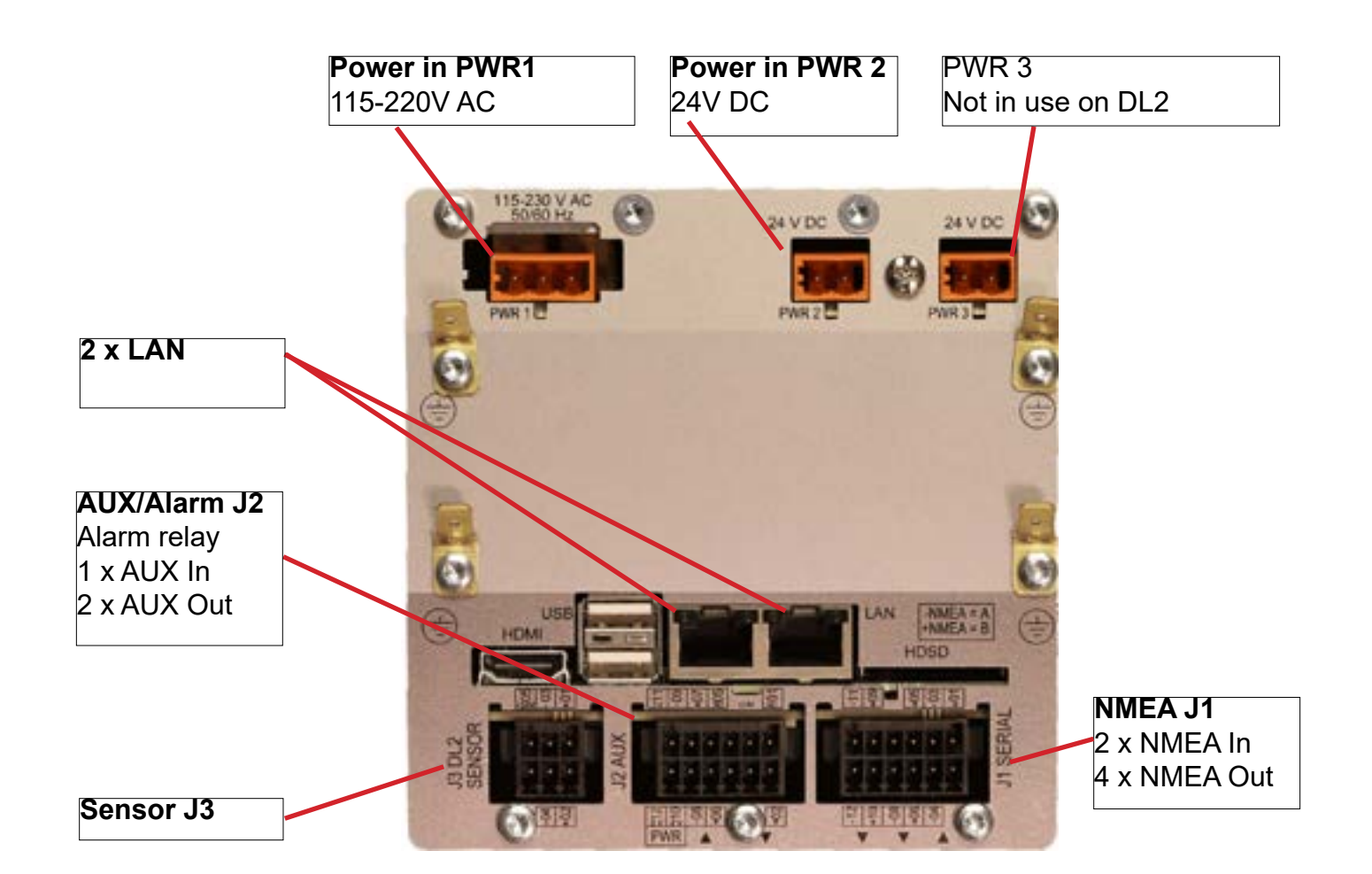

#### **CONNECTORS SUPPLIED WITH JB70D2**

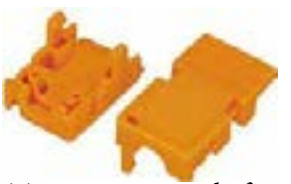

ZZN-01126 Relief Housing, 3 pole snap-on. WAGO: 232-633

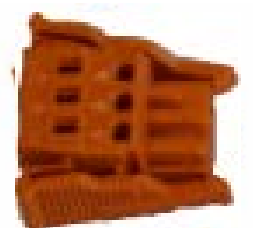

ZZN-01136 Plug, Female 3 pole with locking levers, 231-303/037-000

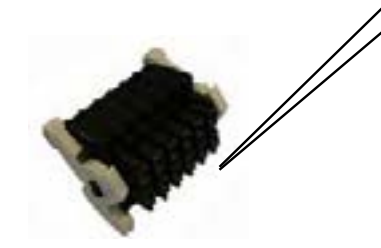

ZZN-01120 Connector Female w ejectors 6x2 pole, black WAGO 713-1106/037-000

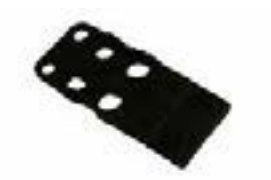

ZZN-01123 Strain relief plate, 6x2 pole, width 11 mm WAGO 713-126

Page 18 of 61

2021-1-04

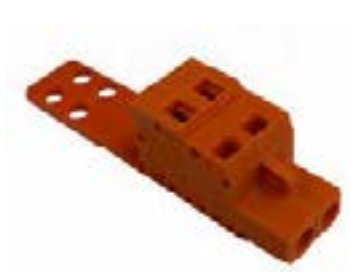

ZZN-01124 Plug, Female 2 pole, 231-302\_032-000

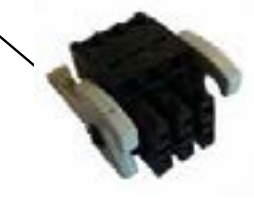

ZZN-01130 Connector, Female w/ejectors 3x2 pole, black WAGO 713-1103/037-000

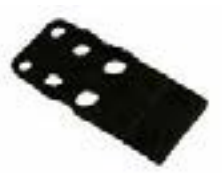

ZZN-01123 Strain relief plate, 6x2 pole, width 11 mm WAGO 713-126

#### Installation DL2 Doppler Speed Log System

#### **SENSOR CONNECTION J3**

The sensor is connected to JB70D2-SA Connector J3. 6 pin WAGO connector. The cable screen is connected to ground on sensor side. The cable screen is not to be grounded or connected at JB70D2-SA side. .

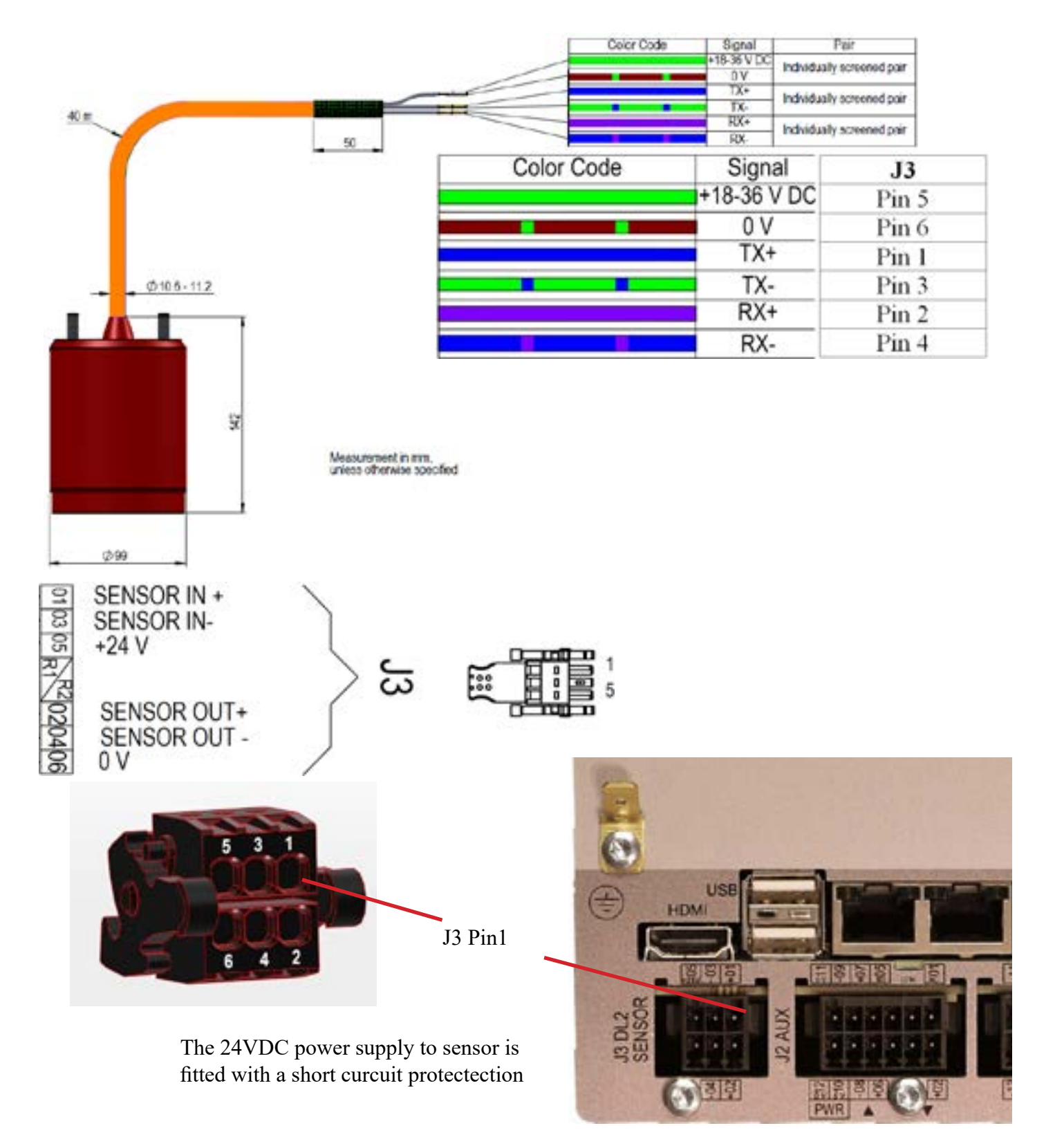

The DL2 has standard 2 NMEA Inputs and 2 Outputs. Each output is dual and makes total of 4 outputs. NMEA connections are short circuit protected.

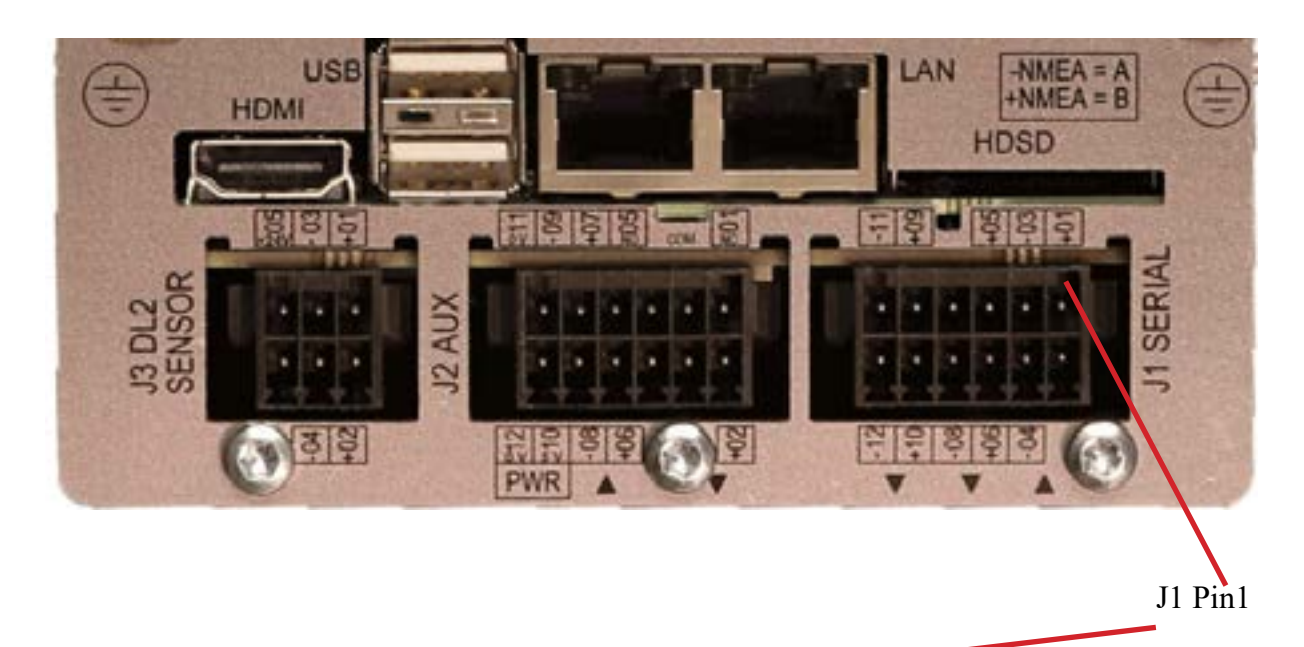

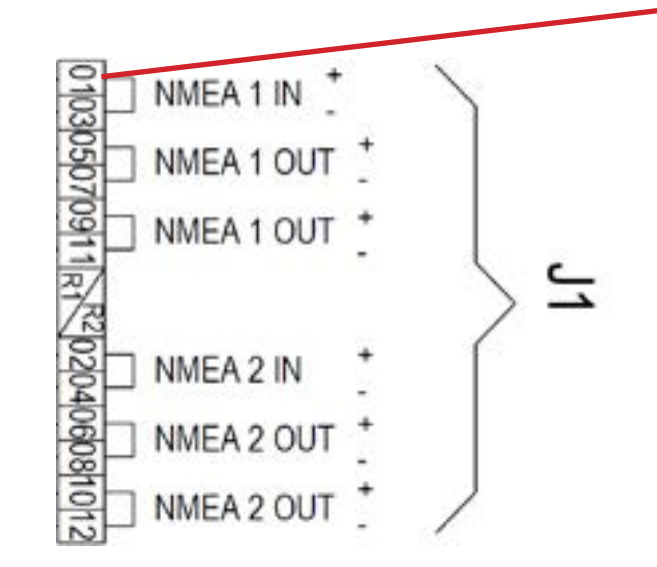

If high speed prototcols are to be used (IEC61162-2) the communication common (COM) can be connected to pins 11 or 12 of J2

SKIPPE

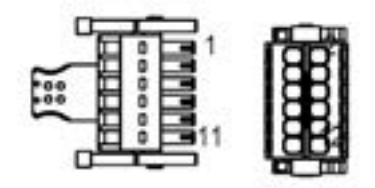

#### **AUX/ALARM CONNECTION J2**

The DL2 has standard

Alarm relé

1 x Aux In. (default set as "Alarm reset")

2 x Aux Out.

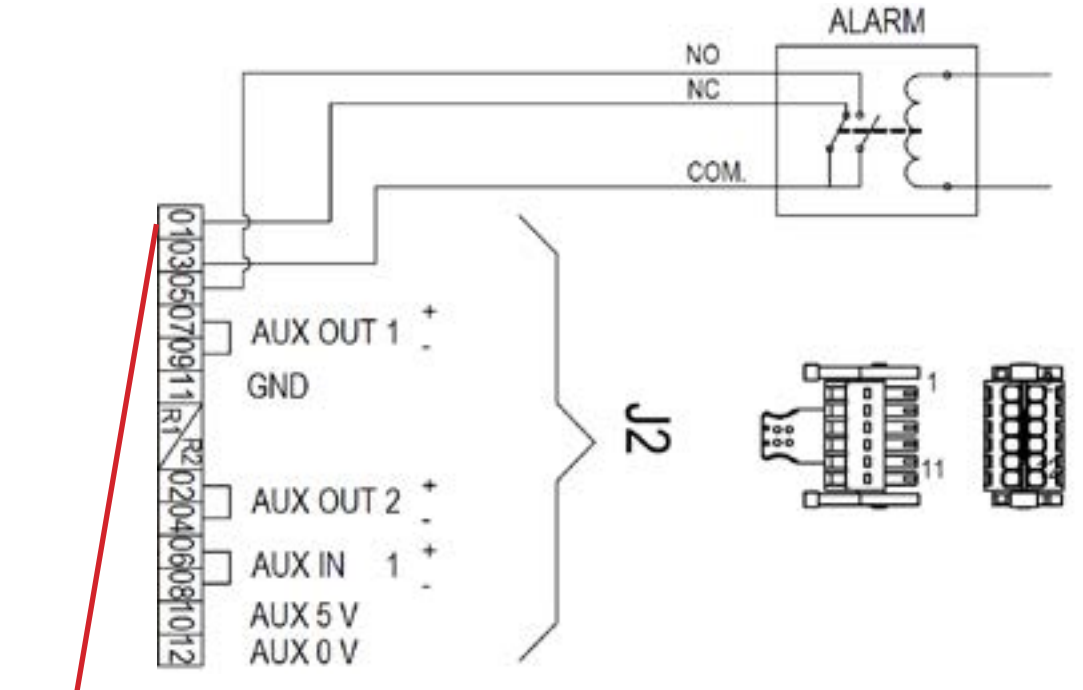

J2 Pin

![](_page_11_Picture_9.jpeg)

Installation DL2 Doppler Speed Log System

#### YARDSUPPLIEDEXTENSIONCABLEFROMSENSORTOJB70ELECTRONICUNIT.

Any screened 3 or 4 twisted pair cable can be used as long as the loop resistance (measured by twisting the pair together at one end and measuring the resistance) is less than 8.6 ohms (worst case).

#### Example1:

What kind of cable do I need for 300m distance from sensor to Electronic unit? 300m cable (0.3km). Loop length 0.3\*2 =0.6km. 8.6/0.6=14.3 Ohms/km Use a cable with maximum 60 Ohm conductor DC resistance per km. AWG15 / 1.5mms has resistance of 10.4 ohm /km

#### Example2

I have a CAT7 cable. Spec says 70 Ohm conductor DC resistance per km. How long distance from sensor to Electronic unit can I use this cable? 8.6/70=0.122km. 0.122km/2=60.1m maximum length.

#### THE JUNCTION BOX JB12-SA

The JB12 Junction box may be used as a terminal between sensor cable and an extension cable. Dimensional drawing see Appendix 1.

All individual screens of sensor cable to be connected to the outer screen of the CAT7 extension cable.

Do not ground screens to JB12 chassis.

![](_page_11_Picture_21.jpeg)

Page 22 of 61

![](_page_11_Picture_25.jpeg)

![](_page_11_Picture_26.jpeg)

Installation DL2 Doppler Speed Log System

Installation DL2 Doppler Speed Log System

![](_page_12_Figure_3.jpeg)

![](_page_12_Figure_4.jpeg)

Page 24 of 61

#### Installation DL2 Doppler Speed Log System

CONFIG

# **CHAPTER 4: SETUP PROCEDURE**

#### Setup of communication JB70D2-SA to CU-M001-SB

The communication between operator unit and Electronic unit is following IEC61162-450 lightweight ethernet standard.

This standard allows the network to be used for the distribution and control of sensor systems such as the DL2. These communicate using proprietary NMEA type messages on this multicast (UDP) system. The system will exert a maximum load on the network of 20 kB/s (kilobyte per second), and will tolerate a data traffic up to 20Mbit/s (Megabit per second) The system will exert/recieve a maximum load of 40 datagrams/second. The system uses

An advantage of this method of communicating is that it becomes simple to have more than 1 display unit on the same system. Instead of (or as well as) repeaters, the user can have as many control units as they wish. These are activated by pairing the units to the electronic unit. In the case of INS bridges, the main bridge conning unit can be used as a control unit as well or instead of the screen (with approval).

The following prameters must be set on both units before communication is established:

- IP adress
- SFI
- Paired SFI (only for Operator unit CU-M001-SA)
- Group

**IP Address:** The IP address of the system should not clash with any other system within the network. Regulations state that the IP address range. During setup, it may be necessary to change the IP to fit into your local network.

**SFI (System Function ID):** Each device has its own identifier (SFI) and the systems can then identify who they are and who they are talking to. These should be unique within a vessel.

**Paired SFI:** Each Operator unit CU-M001-SB device needs to know which system it is part of. By entering the SFI of the JB70D2-SA the system pairs itself. It is possible to have multiple screens to a single JB70D2-SA unit. All screens will work in parallel.

**Group**: There are 16 groups available for the system to be part of. It is important that the group is the same on all communicating devices.

**NOTE:** The following procedure will take you through the setup using the operator unit CU-M001. It is important to change the JB70D2-SA group before the CU-M001-SB group otherwise you will loose connection

The setting of IP adress, SFI, Paired SFI and Group on JB70D2-SA is also accessible from SKIPPER service software by connecting a PC to the second LAN port or via a LAN switch. SKIPPER service software is available in dowload folder on www.skipper.no

![](_page_13_Picture_19.jpeg)

CU-M001-SA Operator Unit for DL2

Setup pages are accessed by pressing "CONFIG"

![](_page_13_Figure_21.jpeg)

First, the Operator unit CU-M001-SB must be connected to the main Electronic Unit JB70D2-SA. To do this enter the "CU-M001 SETUP" page.

|      | 1000  | The second second |              |
|------|-------|----------------------------------------------------------------------------------------------------|--------------|
| BACK | 12:07 | CU-M001 SETUP                                                                                                    |              |
|      |       | JB70 SETUP                                                                                                    |              |
|      |       | DL2 SETUP                                                                                                    |              |
|      |       | ALARM SETUP                                                                                                    |              |
|      |       | RUNTIME SCREEN SETUP                                                                                                    | $\mathbf{N}$ |

To enter and adjust these screens a password is required. The password for all units is 'service'. The password will be remebered for 1 hour, or until reboot of the system.

|     |     |     | PASSY | voas | 2. |     | •     |    |     |      |
|-----|-----|-----|-------|------|----|-----|-------|----|-----|------|
|     |     | 1.5 | Τ     | si.  | 1. | 1   |       | E. |     |      |
| 10. |     | 11  | 1     | 1    |    | hii | 1.1.1 | 12 |     | 6ii  |
| 0   | 5   | 20  | ¢.,   | 122  |    | 2   | 1.5   | 10 |     | •    |
| 123 | Car | of. |       | -    | 34 | -   |       | T  | 810 | ec – |

![](_page_13_Picture_29.jpeg)

![](_page_13_Picture_30.jpeg)

#### CU-M001 SETUP

On starting the display CU-M001 first time it will try pair up with a JB70D2-SA. Default settings: IP Address: 172.16.1.102 SFI (System Function ID): II0102 Paired SFI: VD0101(default SFI of JB70D2-SA) Group:NAVD.

#### NOTE:

If connected to LAN network please make sure IP adresses, SFIs and Group is approved by local administrator.

If 2 x DL2/DL21 systems are to be installed on same LAN then IP adress SFI and paired SFI have to be changed on (at least) one of the systems to avoid conflict of settings.

If default values have to be replaced then please change IP adress of JB70D2 before changing on CU-M001.

![](_page_14_Picture_9.jpeg)

#### Remote dimming DDC

Off

The screen can be dimmed on screen.

Rx

The screen can be dimmed on screen or using a remote DDC message. The system can be made to accept remote dimming from the local input or the JB70 input.

Тх

The screen can be dimmed on screen or using a remote DDC message. The system can be made to accept remote dimming from the local input or the JB70 input.

It can also be made to send a DDC message when the dimming level is changed.

![](_page_14_Picture_21.jpeg)

Default settings:

IP Address: 172.16.1.101 SFI (System Function ID): VD0101 Group:NAVD. Alarm SFI: AS0101

When on this setup page, the user is setting parameters on the remote device. It is therefore important that the devices are properly connected before adjusting here. If the devices are not connected you will see a system alarm on screen. Pressing this symbol will show which alarm is active.

This process can also be performed in a simpler way by using the Communications Application available in the SKIPPER service software (available for download on the SKIPPER website.) This App allows you to connect to the same network as the units and then perform a search. The software will show you all the connected units, and you may then edit the IP adress, SFI and group from the software. You may then enter the web pages for each individual unit.

![](_page_14_Figure_27.jpeg)

Installation DL2 Doppler Speed Log System

#### DL2 SETUP

To help the system to calculate accurate a number of parameters should be setup for the specific vessel it is installed into. These are entered in the DL2 setup menu. DL2 setup is accessible from the "config" menu.

![](_page_15_Picture_5.jpeg)

| BACK  | (                       | SOG -                            | / STW/               |          |                                 |
|-------|-------------------------|----------------------------------|----------------------|----------|---------------------------------|
|       |                         | Max speed                        | Draft                | 7.0 m    |                                 |
|       |                         | <                                | Vessel max speed     | 23.0 kn  |                                 |
|       |                         |                                  | Vessel length        | 148.0 m  | Press "arrow"<br>to access more |
| -     |                         |                                  | Sensor dist from bow | 4.0 m    | buttons                         |
| y     | Aessel length<br>148.0m | Distance from<br>bow 4.0m        | Tonnage              | 1000.0 t |                                 |
| Re    | iset                    | r                                | Averaging time       | 10.0 s   |                                 |
| Setup | Options                 | Sensor running time:<br>15:17:34 | Current calculation  | Auto     |                                 |

| Button            | (default) options   | What it is use  |
|-------------------|---------------------|-----------------|
| Draft             | (meters) feet fath- | Used to make    |
|                   | oms                 | the sensor.     |
| Vessel Max Speed  | (knot) m/s mi/h     | Used to set th  |
|                   |                     | sonable.        |
| Vessel Length     | meters              | Used to calcu   |
|                   |                     | (ROT signal 1   |
| Sensor distance   | meters              | Used to calcu   |
| from Bow          |                     | (ROT signal 1   |
| Tonnage           | tonnes              | Used to set co  |
| C                 |                     | slower speed    |
|                   |                     | the speed.      |
| SOG Averaging     | seconds             | Manuel set of   |
| time              |                     | setting will ov |
| SOG low speed     | seconds             | Manuel set of   |
| averaging time    |                     | setting will ov |
| STW averaging     | seconds             | Manuel set of   |
| time              |                     | setting will ov |
| STW low speed     | seconds             | Manuel set of   |
| averaging time    |                     | setting will ov |
| Current           | (AUTO)              | The "Water c    |
| calculation       | Log-SOG,            | STW measure     |
|                   | GPS-SOG             | In deep water   |
|                   | AUTO                | AUTO will a     |
|                   |                     | tom is lost.    |
|                   |                     | Log-SOG wil     |
|                   |                     | log.            |
|                   |                     | GPS-SOG         |
| GPS on lost bot-  | (ON)/OFF            | If the water is |
| tom               |                     | option will sv  |
|                   |                     | bol to indicate |
| <b>X</b> 7 1 ·    | 1.7                 | The system w    |
| Vessel image      | 1-5                 | The image of    |
| SOG Shallow       | 1-(2)-4-8msec.      | Default 2mse    |
| ping length       |                     | May be set to   |
| SOG Deep ping     | 1-2-4-(8)msec.      | Default 8ms f   |
| length            |                     |                 |
| SOG Shallow       | Low-Medium-         | Default High.   |
| power             | (High)              |                 |
| DL1/DL2 synch     | OFF / (ON)          | In DL2 the sy   |
|                   |                     | vent acoustic   |
| Sampling Dis-     | (0.5)-16m           | The STW wa      |
| tance             |                     | reduce effects  |
| Low speed correc- | (ON) off            | activation of   |
| tion              |                     |                 |

SKIPP

ed for

the depth value show from the surface and not from

ne calibration parameters and to ensure data is rea-

- late The Aft transversal speed
- must be input for this)
- alate The Aft transversal speed
- must be input for this)
- orrect averaging time. Larger vessels will have changes and may use a higher averaging to calculate
- f averaging time for SOG at speeds over 6kn. This verride settings from "Tonnage"
- f averaging time for SOG at speeds under 6kn. This verride settings from "Tonnage"
- f averaging time for STW at speeds over 6kn. This verride settings from "Tonnage"
- f averaging time for STW at speeds under 6kn. This verride settings from "Tonnage"
- urrent" speed and direction are calculated from the ement and an SOG from the log and/or a GPS input. c,(depths>150m) SOG is not available from the log. utomatically change from log to GPS when log bot-
- ll allways calculate "Water current" with SOG from
- s too deep, the system cannot measure SOG. This vitch the value to GPS (on screen) with a small syme where the data comes from.
- vill not send SOG data on its outputs in this case.
- a vessel can be changed to various vessel types.
- 1msec for better shallow water
- for deeper bottom tracking
- . Power level of SOG signal in shallow water
- vstems can be made to ping simulataniously to precross over
- ter sample can be moved further from the vessel to s of drag.
- a filter to improve alongside data.

| Output parameters | SOG+STW<br>SOG only | <b>DL2 system: Set to SOG+STW</b><br>DL2 calculates and displays SOG+STW in two axis. |
|-------------------|---------------------|---------------------------------------------------------------------------------------|
|                   | -                   | VBW, VHW, VLW NMEA sentences on the DL2 includes STW                                  |
|                   |                     | and SOG from DL2.                                                                     |
|                   |                     | DL21 system: Set to SOG only                                                          |
|                   |                     | DL21 has STW parameter to radars etc comes from the DL1 part,                         |
|                   |                     | and the SOG comes from the DL2 part.                                                  |
|                   |                     | Both STW (from DL1) and SOG (from DL2) can be sent from                               |
|                   |                     | DL2 NMEA output.                                                                      |
|                   |                     | To ensure this the button "SOG only" is set in the DL2 set up, and                    |
|                   |                     | then disables the STW parts of the DL2. Instead the DL1 STW                           |
|                   |                     | (single axis) still be displayed on the screens.                                      |
|                   |                     | The NMEA output from DL2 will change so that STW speed and                            |
|                   |                     | trip (from DL1) is available in the VBW, VHW, VLW NMEA                                |
|                   |                     | sentences on the DL2.(SOG still from DL2)                                             |
| Primary STW       | (High freq), Low    | The high high frequency option is only available in DL2 software                      |
| Frequency         | freq                | ver 1.1.0 and higher. with DL2 sensors serial number 170373 and                       |
|                   |                     | higher. Not available in DL21                                                         |
|                   |                     | The STW parameter can measure at both high (850-910kHz) and                           |
|                   |                     | low (265-278kHz) frequency. High is normally better, but the                          |
|                   |                     | user can change to low frequency. Both frequencies are calibrated                     |
|                   |                     | during a Sea test calibration, and the Current primary is displayed                   |
|                   |                     | in the Calibration settings as default.                                               |
| SOG Freq.         | (0) 0-10m           | The SOG parameter is also improved in shallow water by using                          |
| Change point      |                     | the high frequency. This parameter is currently not in use                            |

#### Important settings at time of installation:

Vessel max speed. Please insert before first time speed calibration. Calibration may be lost if Max speed is changed.

Vessel length and Sensor distance from bow. Required for Aft transversal speed calculation.

Tonnage and averaging time: Response time of speed log should be set correct to the specific vessel. Normally response is relative to tonnage of vessel. A default averaging time is set on basis of tonnage input but the averaging time may be manually adjusted independant of tonnage.

#### Saving settings on USB Stick:

Once settings have been setup it is possible to save the settings by inserting a USB Stick. This will create (or Use) a folder called /skipper/downloaded setups and in this folder it will create a directory with the DL2 system serial number

#### reloading settings from a USB Stick:

To reload a setting the folders setup (settings) and configuration (Calibrations) must be renamed and copied into a directory under

/skipper/upload\_new\_setup/ or /skipper/upload\_new\_configuration

This will be copied into any system the USB stick is placed. a file with the system serial number will be created once copied and to upload again, these must be deleted. Wait until the system has rebooted before removing

#### RESET

There are 4 available reset options.

- 1. Reboot of software
- 2. Reset settings: Will reset settings for screens and DL2 setup (except max speed) back to default.
- 3. Reset settings and calibration: Will also set calibration settings to default.
- 4. Reset all: Will set the system calibration and communication settings (IP) back to default. Options will be returned to default, but access to the options is maintainted.

![](_page_16_Figure_20.jpeg)

| -/ STW/              |          |
|----------------------|----------|
| Draft                | 7.0 m    |
| Vessel max speed     | 23.0 kn  |
| Vessel length        | 148.0 m  |
| Sensor dist from bow | 4.0 m    |
| Tonnage              | 1000.0 1 |
| Averaging time       | 10.0 s   |
| Current calculation  | Auto     |

![](_page_17_Picture_2.jpeg)

#### Installation DL2 Doppler Speed Log System

#### Non-Pay options Docking Auto GPS on NMEA Temp compensation Tilt compansation

#### Activating/de-activating software options.

Software options can be activated and de-activated in the DL2 menu. This page contains a table where the installer can enter codes purchased/supplied from SKIPPER. Codes will only activate if they detect the correct hardware in place. Codes are unique to the serial number of the system and can not be moved from system to system. To remove an extra option, the user must re-enter the code number.

#### SOFTWARE OPTIONS

The DL2 system has a number of options available. The software and hardware in this product is designed to meet the requirements of MED and IEC 60945. The product in its standard form is limited to meet the specification required. However, it is designed to allow adjustments and improvements to be implemented so that the product can be used in markets requiring higher specification and functions not standard in a commercial speed log.

There are currently 2 available purchase options. These are activated by entering the code provided by SKIPPER in the correct field. All options can be activated in retrospect (at an additional cost) by giving the system serial number to SKIPPER, they will send the activation code in return

#### **Purchase options**

#### - 1% accuracy

DL2 is default 2% accuracy. Activating 1% accuracy option will give the option in the DL2 menu, and in each NMEA output menu, to configure to show 1 or 2 decimals, on the screen values and NMEA sentences.

Will enable a set of filters and features that will ensure and check, that the unit is operating within 1% specification.

#### - Synchronize

This option enables the user to send a mute signal to stop the sensor from pinging.

There are 2 syncronize input options:

- AUX level into the aux input to stop the sensor.
- NMEA message input \$PSKPBLNK,2,1,ON\*nn or \$PSKPBLNK,2,1,OFF\*nn where ON is mute

There are 2 synchronize output options:

- AUX "SyncOut" will give a pulse out when sensor is confirmed muted from external input.
- AUX "PingOut" will give a pulse out when sensor is pinging.

#### Please note!

The sensor pinging is a very short repeating pulse of 1-8milliseconds.

Due to electronics delay the sensor will mute 8ms after a level change on the Aux input.

When Synchronize is active a warning M will be shown on the screen, after 10 seconds of mute, the system will detect this as a sensor failure and give a system alert.

#### COMMUNICATIONS SETUP (NMEA/UDP)

#### NMEA

The most common communication method to this type of system is the IEC61162-1 NMEA ports, these use an isolated input RS422 diferential method. The IEC61162-1 standard requires 4800 baud, 8 databits, 1 stop bit and no handshake. The system also supports faster communications as specified in the IEC61162-2 standard using 38400 baudrate. If this standard is to be used the output requires a common connection available on J2 pin 11 or pin 12.

It is also possible to run the system at 115200 baud, although there is no standard to support this.

#### LAN UDP

In addition, this unit supports the LAN UDP standard (IEC61162-450 (2018)) The system defaults to use NAVD group. Aggregation is not used, Clusters information is not sent, but is received. The NETA group is used to send SRP, Network information. Subnett mask within the system is set to 255.255.0.0 . IGMP Version 3.

Communication setup page is accessed via config menu.

Scroll down with the right sid arrow until "Communication setup" button is displayed.

![](_page_18_Picture_11.jpeg)

![](_page_18_Picture_12.jpeg)

For each of the outputs 1, 2 and LAN (UDPM) it is possible to activate a number of sentences. Normally with On and Off. The resulting outputs are shown on the left on the screen. The alarm output has 3 choices ALR, ALF and OFF. This because only one of these should be selected at a time.

Output settings are password protected for changes. The password for all units is 'service'. The password will be remebered for 1 hour, or until reboot of the system.

|     |   |         | PASSW | 610: |        | •     |    |
|-----|---|---------|-------|------|--------|-------|----|
| 1   |   |         |       |      | ta at  |       |    |
| 10  |   | 1       | 1     |      |        | 1.60  | 10 |
| 0   | 1 | 12      | 6     |      |        | 1.5.1 | 12 |
| 123 |   | Cancel. |       |      | Spece. |       | Т  |

Output sentences settings for NMEA1, NMEA2 and UDP

![](_page_18_Picture_22.jpeg)

#### NMEA SENTENCES RECEIVED

If input is shown, then the system will colour code the headers to show if the data is recognised, and correct, recognised and not correct, or not recognised/used All channels will detect inputs and automatically use those that are recognised

#### Speed and course over ground (Required for "SOG from GPS when lost bottom")

| Speed and course over ground VTG,x.x,T,x.x, | M,x.x,N,x.x,K,a*hh <cr><lf></lf></cr> |
|---------------------------------------------|---------------------------------------|
|---------------------------------------------|---------------------------------------|

#### <u>Time</u>

| Day, month, year | ZDA,hhmmss.ss,xx,xx,xxx,xx,xx*hh <cr><lf></lf></cr> |
|------------------|-----------------------------------------------------|
|------------------|-----------------------------------------------------|

#### **Position**

| Geographical lat/lon | GLL,llll.ll,a,yyyy.yy,a,hhmmss.ss,A,a*hh <cr><lf></lf></cr>                   |
|----------------------|-------------------------------------------------------------------------------|
| GPS position         | GGA,hhmmss.ss,llll.ll,yyyy.yy,a,x,xx,x.x,X.x,M,x.x,xxxx*hh <cr><lf></lf></cr> |

#### **<u>Rate of Turn</u>** (Required for docking functionality in Page D)

|              | -                      |           |  |
|--------------|------------------------|-----------|--|
| Rate of turn | ROT,x.x,A*hh <cr></cr> | <lf></lf> |  |

#### <u>Alarm</u>

| Acknowledge alarm | ACK,xxx*hh <cr><lf></lf></cr>                       |
|-------------------|-----------------------------------------------------|
|                   | ACN,hhmmss.ss,aaa,x.x,x.x,c,a*hh <cr><lf></lf></cr> |

#### <u>Heading</u>

| Heading, true, present  | HDT,xx.x,T*hh <cr><lf></lf></cr> |
|-------------------------|----------------------------------|
| True heading and status | THS,x.x,a*hh <cr><lf></lf></cr>  |

#### **Composite**

| Loran C specific      | RMA,a,xxxx.xx,N,xxxxx.xx,W,,,xx.x,xxx.,,*xx <cr><lf></lf></cr>              |
|-----------------------|-----------------------------------------------------------------------------|
| GPS, transit specific | RMC,hhmmss.ss,A,llll.ll,a,yyyy.yy,a,x.x,x.x,xxxxxx,,,*hh <cr><lf></lf></cr> |

#### External trip reset over NMEA

| Trip reset                                                     | \$PSKPRSTT* <hh><cr><lf></lf></cr></hh>                                        |
|----------------------------------------------------------------|--------------------------------------------------------------------------------|
| In SOG only mode Trip reset to DL2 will be transferred to DL1. |                                                                                |
| Trip and total adjust                                          | <pre>\$PSKPSTL,<trip>,<total>*<hh><cr><lf></lf></cr></hh></total></trip></pre> |

#### **External dimming over NMEA**

| External dimming of display unit | \$DDC, a, xx,a*hh <cr><lf></lf></cr> |
|----------------------------------|--------------------------------------|
|                                  |                                      |

#### Placing a system in standby

| Set a system in standby or | <pre>\$PSKPSLP,<target sfi="">,<sleep value="">*hh</sleep></target></pre>                      |
|----------------------------|------------------------------------------------------------------------------------------------|
| wake up                    | command added for setting system to sleep or waking up. <target sfi=""> can</target>           |
|                            | be JB's SFI or SFI of a display paired with JB of a particular system, <sleep< th=""></sleep<> |
|                            | value> is "1" or "0", "1" - sleep                                                              |

A number of proprietary inputs may also be present (particularly on the LAN channel) to communicate with the display and JB70 unit

Installation DL2 Doppler Speed Log System

#### NMEA SENTENCES TRANSMITTED

(talker) IEC 61162-1:2016(E) (NMEA 0183) messages: Speed and distance

| -    |                                                                                                    |        |
|------|----------------------------------------------------------------------------------------------------|--------|
| Name | Description                                                                                                    | Examp  |
| VHW  | Water speed and heading<br>(In a DL21 "SOG only" mode VHW will show water<br>speed from DL1)                                                                                                    | \$VDV  |
| VLW  | Dual water/ground distance sentence<br>x.x = Total trip (Water), y.y = Trip (Water)<br>Ground distance<br>a.a = Total Distance (Ground),b.b = Trip (Ground)<br>(In a DL21 "SOG only" mode VLW will show water trip<br>and total from DL1)                                                                                                    | \$VDV  |
| VBW  | Dual ground/water speed<br>x.x= Longitudal water speed (knots, "-"=astern)<br>y.y= Transversal water speed (knots, "-"=port)<br>A= Status Valid data<br>V= Invalid data)<br>z.z= Longitudinal ground speed (knots, "-"=astern)<br>u.u= Transversal ground speed (knots, "-"=port)<br>p.p= Stern Transv water speed. Not used on DL2(Empty)<br>s.s= Stern Transversal ground speed (knots, "-"=port)<br>In a DL21 "SOG Only" mode VBW x.x will show data<br>from DL1 STW (y.y will be empty) | \$VDVI |
| VBWX | Dual ground DL2/water DL1 speed<br>In a DL21"SOG+STW" mode<br>VBWX will show VBW data from DL2<br>+ d.d= Longitudal water speed from DL1                                                                                                    | \$PSKP |

#### **Temperature**

| Name | Description       | Example         |
|------|-------------------|-----------------|
| MTW  | Water temperature | \$VDMTW,x.x,C*h |

#### Water current

| Name | Description                | Example            |
|------|----------------------------|--------------------|
| CUR  | Water current              | \$VDCUR,1.1,3.0,,7 |
|      | x.x=Current speed in knots |                    |
|      | B=Bottom track (P=GPS)     |                    |
| 117. | <br>                       | 1.1 1.1            |

Water current function is only available with 3 valid sea calibrations and installation angle offset in place.

#### <u>Alarm</u>

| Nama | Description           | Fxomplo           |
|------|-----------------------|-------------------|
| Name | Description           | Example           |
| ALR  | Set alarm state       | \$VDALR,hhmmss    |
| ALF  |                       | \$VDALF,x,x,x,hhr |
| ALC  | Cyclic alert list     | \$VDALC,xx,xx,x.  |
| ARC  | Alert command refused | \$VDARC,hh,mm,s   |
| НВТ  | Heartbeat             | \$VDHBT,xx,A*hh   |

| Depth            |             |             |
|------------------|-------------|-------------|
| Name             | Description | Example     |
| DPT              | Depth       | \$IIDPT,x.> |
| DPC (Not in use) | Depth       |             |

Values will be preceded with sign as needed ( e.g "-" = Astern, Port). hh = Checksum.

HW,,,,,x.x,N,x.x,K\*hh <CR><LF>

LW,x.x,N,y.y,N,a.a,N,b.b,N\*hh<CR><LF>

BW,x.x,y.y,A,z.z,u.u,A,p.p,V,s.s,A\*hh <CR><LF>

VBWX,x.x,y.y,A,z.z,u.u,A,p.p,A,s.s,A,d.d,A\*hh <CR><LF>

h<CR><LF>

Tx.x,y.y,,T,B\*hh<CR><LF>

.ss,xxx,A,A,<Alarm message> \*hh<CR><LF> nmss.ss,a,a,a,aaa,x.x,x.x,x.x,x.c---c\*hh<CR><LF> x,aaa,x.x,x.x,x.x,...,aaa,x.x,x.x,x.\*hh<CR><LF> ss.ss,aaa,x.x,x.x,c\*hh<CR><LF> <<CR><LF>

x,x.x\*hh<CR><LF>

#### **ALERT SETUP**

The speed log is not required to have alerts, however some category B warnings have been programmed. The systems allows local or remote acknowledge, silencing of the alerts and responsibility transfer. The system does not use aggregation and does not allow escalation. To disable the limit warnings, The value should be set to 0kn.

The system does not transmit the x and z cluster parameters and must be used in the Nav cluster

The DL2 has 4 I/O options for alert communication:

- -NMEA. ALR/ALF message
- -LAN. ALR/ALF message

The DL2 also has possibility to show power failure via the Aux output.

- -AUX Out 1 and 2.Optocouplers
- -AUX Out 3: Relay

| BACK | UTC:             | S SOG/ STW/     |        |
|------|------------------|-----------------|--------|
|      | ALERT HIGH: 8    | Alert low       | 2.0 kn |
|      | ALERT LOW: 2.    | Alert type      | ALF    |
| Sy   | stem Alert ID: 3 | 015             | 2022   |
|      | STW low ID: 30   | 2 STW high 10   | 3032   |
| 1    | SOG high ID: 30  | STW low ID      | 3032   |
|      | SOG low ID: 30   | SOG high ID     | 3032   |
|      |                  | SOG low ID      | 3032   |
|      |                  | System Alert ID | 3015   |

The Available messages are:

| Alert Title     | Alert message                  | Description                    | Alert type       | Alert ID<br>ALF | Alert ID<br>ALR |
|-----------------|--------------------------------|--------------------------------|------------------|-----------------|-----------------|
| Alert High      | SOG SPEED HI                   | SOG exceeds the selected limit | CAT B<br>Warning | 3032            | 234             |
|                 | STW SPEED<br>HI                | STW exceeds the selected limit | CAT B<br>Warning | 3032            | 235             |
| Alert Low       | SOG SPEED<br>LO                | SOG exceeds the selected limit | CAT B<br>Warning | 3032            | 236             |
|                 | STW SPEED<br>LO                | SOG exceeds the selected limit | CAT B<br>Warning | 3032            | 237             |
| System<br>Alert | System Error –<br>Sensor Com   | sensor communication error     | CAT B<br>Warning | 3015            | 238             |
|                 | System Error –<br>Display lost | Internal communication error   | CAT B<br>Warning | 3015            | 238             |

#### Installation DL2 Doppler Speed Log System

#### ALR messaging (transmit)

| 0 0 0                      |                                                    |
|----------------------------|----------------------------------------------------|
|                            | \$VDALR,hhmmss.ss,xxx,A,A, <alarn< th=""></alarn<> |
| \$VDALR                    | ALR message from VD (=Velocity Dop                 |
| hhmmss.ss                  | Time of alarm condition change, UTC                |
| xxx                        | Unique alarm number (Id) at alarm sour             |
| А                          | Alarm condition. A=Treshold exceeded               |
| А                          | Alarm acknowledge state. A=Acknowledge             |
| <alarm message=""></alarm> | Alarm description text: "Low speed" or             |
| hh                         | Checksum                                           |
| <cr><lf></lf></cr>         | Carriage return and line feed (Normally            |

Initially at "no alert" no messages will be sent, occasionally \$VDALR,,V,V,\*nn.

If one of the "Low speed" or "High speed" alerts are exceeding treshold, the alarm exceeding threshold will send an alarm message. In below example WT and BT has exceeded "High speed" treshold. The unique alert number (Id) is as shown in the alarm type table above, A is "Alarm condition" "Exceeded". V is "Unacknowledged" state.

| \$VDALR,152609.17,10234,A,V,SOG Speed Hi*nn |
|---------------------------------------------|

If the touch display is touched or ACK acknowledge command is sent to DL2. A is "Alarm condition" "Exceeded". A is "Acknowledged" state. \$VDALR,152619.17,10235,A,A,STW Speed Hi\*3B \$VDALR,152619.17,10234,A,A,SOG Speed Hi\*2C

When speed is again inside treshold ALR message will change to "No alarm", "Acknowledged" on all. V is "Alarm condition" "Not exceeded". A is "Acknowledged" state.

\$VDALR,152725.75,10235,V,A,STW Speed Hi\*26 \$VDALR,152725.75,10234,V,A,SOG Speed Hi\*31

If the user acknowledges, the sentence will show 1 time the acknowledged state

| \$VDALR,152725.75,10235,V,V,STW Speed Hi*26 |
|---------------------------------------------|
| \$VDALR,152725.75,10234,V,V,SOG Speed Hi*31 |

and then return to its normal state of sending

#### \$VDALR,,,V,V,\*26

at least 1 time per minute (HBT sentence is also sent every minute) (receive)ACK Acknowledgement (works if ALR is activated)

| \$ACK           | ACK acknowledge header                  |
|-----------------|-----------------------------------------|
|                 | Time of alert command UTC (if available |
| хх              | Alert identifier                        |
| hh              | Checksum                                |
| < CR> <lf></lf> | Carriage return and line feed           |

2021-1-04

n message> \*hh<CR><LF> opler)

rce. V=Not exceeded. edged, V=Unacknowledged. "High speed"

not visible)

e)

#### ALF messaging (transmit)

The DL2 alerts are classed as category B, and can use the full prototcol of INS alarming.

At time of print ALF is the most modern and recommended standard for alerting. This alert method should not be used at the same time as ALR.

ALF message works in conjunction with ACN, HBT, and ALC is defined

| \$VDALF            | ALF message from VD (=Velocity Doppler)              |  |
|--------------------|------------------------------------------------------|--|
| х                  | Total number of ALF sentences (1)                    |  |
| х                  | Sentence number (1)                                  |  |
| х                  | Sequential message identifier (1)                    |  |
| hhmmss.ss          | Time of alarm condition change, UTC (if available)   |  |
| а                  | Alert category (B)                                   |  |
| а                  | Alert priority, E A W or C (A)                       |  |
| а                  | Alert state A,S,N,O,U or V                           |  |
|                    | V=Active unacknowledged (Like ALR A,V)               |  |
|                    | S= Silenced                                          |  |
|                    | A=Active acknowledged (Like ALR A,A)                 |  |
|                    | O = Responsibility transfered                        |  |
|                    | U = Rectified unacknowedged (Like ALR V,V,)          |  |
|                    | N = Normal (like ALR V,V with no ID)                 |  |
| aaa                | Manufacturer mnemonic code (SKP)                     |  |
| xx                 | alart identifier                                     |  |
| хх                 | alert instance 1-9999999"                            |  |
| xx                 | Revision counter 1-99                                |  |
| х                  | Escalation counter 1-9                               |  |
| сс                 | Alert text (see list of alarm types)                 |  |
| hh                 | Checksum                                             |  |
| <cr><lf></lf></cr> | Carriage return and line feed (Normally not visible) |  |

example

#### \$VDALF,1,1,0,124304.50,B,W,V,10234,SKP,1,1,SOG Speed Hi\*hh

#### (received) ACN Acknowledgement (works if ALF is activated)

| \$ACN           | ACN acknowledge header                           |  |
|-----------------|--------------------------------------------------|--|
|                 | Time of aalert command UTC (if available)        |  |
| aaa             | Manuafacturer Mnemonic (as in alarm types table) |  |
| xx              | Alert identifier                                 |  |
| xx              | Alert instance                                   |  |
| с               | Alert command A,Q,O,S                            |  |
|                 | A= Acknowledge                                   |  |
|                 | Q= Request to repeat ALF                         |  |
|                 | O= responsibility transfer                       |  |
|                 | S= silence                                       |  |
| а               | Sentence status flag                             |  |
| hh              | Checksum                                         |  |
| < CR> <lf></lf> | Carriage return and line feed                    |  |

Example \$IIACN,124305.50,10234,SKP,A,A\*hh

#### ALC Cyclic alert list (transmit) (sent every 30 seconds when ALF is activated)

If the system receives this command, it will resend the active ALF sentences

| II the system recer | es tins commune, it will resente the t     |
|---------------------|--------------------------------------------|
| \$ALC               | ALC header                                 |
| XX                  | total number of sentences for this message |
| XX                  | sentence number                            |
| XX                  | sequential message identifier              |
| XX                  | number of alert entries                    |
| aaa                 | manufacturer mnemonic code                 |
| X.X                 | alert identifier                           |
| X.X                 | alert instance                             |
| X.X                 | revieion counter                           |
|                     | additional alerts                          |
| aaa                 | manufacturer mnemonic code                 |
| X.X                 | alert identifier                           |
| X.X                 | alert instance                             |
| X.X                 | revision counter                           |
| hh                  | Checksum                                   |
| <cr><lf></lf></cr>  | Carriage return and line feed              |
| HBT Heartbeat (t    | ransmit) (sent every 60 seconds if A       |
| \$VD HBT            | Heartbeat header                           |
| XX                  | Configured repeat interval (60 sec)        |
| A                   | Equipment status (A,V)                     |
| X                   | Sequential sentence identifier (0-9)       |
| hh                  | checksum                                   |
| < CR> <lf></lf>     | Carriage return and line feed              |
|                     |                                            |

#### Alarm using relay and AUX function

All ports marked AUX can de defined in the AUX setup. All AUX ports are isolated, most with optoisolators requiring a voltage to make them operate. 1 AUX output is a relay output and this can be used for normal alarm use or as a switch for a sounder (The system does not contain a sounder and this must be connected if the alarms are to be used without an external alarm system) By default AUX input 1 is used for alarm reset, the relay is used for alarm output. A second AUX output can be used as a separate power failure alarm if required. If the relay is used for an alarm sounder, then AUX should be set to 'alarm beep output'. This will cause a beep 3 times every 7 seconds while an alarm is active and not silenced. The Aux outputs can also be set to change on power failure, this can be connected to an external sounder/CAM in case of power failure of this system.

The Display Version SB (Part number CU-M001-SB) includes an internal buzzer which is activated for alerts from software SW-M005-1.2.0.0.

2021-1-04

![](_page_21_Picture_21.jpeg)

# ge ALR or ALF are selected

#### **Diagnostics of alerts**

The Skipper service software contains a BAM simulator as part of the Communications /terminal emulator application allowing the user to test, acknowledge and transfer of responsibility, allowing the alerts and their statuses to be shown

| CI COMPAN   | B LOP<br>Avera D D<br>Avera D D | Denie D | Charles             |
|-------------|---------------------------------|---------|---------------------|
| kryve Alene |                                 |         |                     |
|             |                                 |         | er ACH at           |
|             |                                 |         | 1000                |
|             |                                 |         | free freedow of     |
|             |                                 |         | 1 I.m.              |
|             |                                 |         | Mark a may short be |
|             |                                 |         |                     |

#### The following shows the NMEA output for an alarm test of all alarms/ warnings / cautions

| \$VDHBT.60.A.3*14                                             | \$VDALC,01.01,32.2.,3032.1.4.,3032,3.3*6A                     |
|---------------------------------------------------------------|---------------------------------------------------------------|
| \$VDALC.01.01.27.0*69                                         | \$VDALF,1,1,5,,B,W,N,,3032,1,5,1,STW Speed Lo*18              |
| \$VDALF, 1, 1, 0, B, W, V, 3032, 1, 1, 0, STW Speed Lo*00     | \$VDALF,1.1,6.,B,W,V,,3032,1,1,0,STW Speed Lo*06              |
| \$VDALF, 1, 1, 1, B, W, V., 3032, 3, 1, 0, SOG Speed Lo*08    | \$VDALF,1,1,7,.B,W,U,.3032,1,2,0,STW Speed Lo*07              |
| \$VDALC.01.01.28.2. 3032.1.1. 3032.3.1*66                     | \$VDALF,1.1.8.,B.W,V,,3032,2,1,0,STW Speed Hi*09              |
| \$VDALF, 1, 1, 2, B, W, V., 3032, 1, 1, 0, STW Speed Lo*02    | \$VDALF,1,1,9,.B,W,N,.3032,3,4,1,SOG Speed Lo*1C              |
| \$VDALF, 1, 1, 3, B, W, V, 3032, 3, 1, 0, SOG Speed Lo*0A     | \$VDALF,1.1,0,,B,W,V,,3032,4,1,0,SOG Speed Hi*0C              |
| \$ARC3032,1,0*00                                              | \$VDALF,1,1,1,B,W,V,.3032,3,1,0,SOG Speed Lo*08               |
| \$VDHBT.60,A,4*13                                             | \$VDALF,1.1,2,.B,W,U,.3032,4,2,0,SOG Speed Hi*0E              |
| \$VDALC.01.01.29.2.3032.1.1.3032.3.1*67                       | \$VDALF,1,1,3,.B,W,U,.3032,3,2,0,SOG Speed Lo*0A              |
| \$VDALF, 1, 1, 4, B, W, V, 3032, 1, 2, 1, STW Speed Lo*06     | \$VDALF,1,1,4,.B,W,V,.3032,4,3,0,SOG Speed Hi*0A              |
| \$VDALF, 1, 1, 5, B, W, V, 3032, 3, 2, 1, SOG Speed Lo*0E     | \$VDALF,1,1,5,.B,W,S,.3032,2,2,0,STW Speed Hi*02              |
| \$VDALF, 1, 1, 6, B, W, O, 3032, 1, 3, 1, STW Speed Lo*1C     | \$VDALF,1,1,6,,B,W,S,,3032,4,4,0,SOG Speed Hi*0A              |
| \$VDALF.1.1.7. B.W.A. 3032.3.3.1.SOG Speed Lo*1A              | \$VDHBT,60,A,6*11                                             |
| SVDALF, 1, 1, 8, B, W, V., 3015, 5, 1, 0, Display Comm*68     | \$VDALC,01,01,33,4,.3032,1,2,.3032,2,2,.3032,3,2,.3032,4,4*6A |
| \$VDALC.01.01.30.3.3032.1.3.3032.3.3.3015.5.1*6D              | \$VDALF,1,1,7,.B,W,A,.3032,4,5,0,SOG Speed Hi*18              |
| SVDALF, 1, 1, 9, B, W, A., 3032, 1, 4, 1, STW Speed Lo*1A     | \$VDALF,1.1,8,.B,W,U,.3032,2,3,0,STW Speed Hi*08              |
| \$VDALF.1.1.0B.W.V3015.6.1.0.Sensor Comm*0C                   | \$VDALF,1,1,9,.B,W,V,.3032,2,4,0,STW Speed Hi*0D              |
| \$VDHBT.60.A.5*12                                             | \$VDALF,1.1,0,,B,W,U,,3032,2,5,0,STW Speed Hi*06              |
| \$VDALC.01.01.31.4. 3032.1.4. 3032.3.3. 3015.5.1. 3015.6.1*6C | \$VDALF,1,1,1,.B,W,N,.3032,4,6,0,SOG Speed Hi*12              |
| SVDALF, 1, 1, 1, B.W.U., 3015, 6, 2, 0, Sensor Comm*0D        | \$VDALF,1.1.2.,B,W,V,,3032,3,3,0,SOG Speed Lo*09              |
| \$VDALF.1.1.2., B.W.U., 3015.5.2.0. Display Comm*61           | \$VDALF,1,1,3,.B,W,U,.3032,3,4,0,SOG Speed Lo*0C              |
| SVDALF, 1, 1, 3, B, W.N., 3015, 6, 3, 0, Sensor Comm*15       | \$VDALF,1,1,4,.B,W,N,.3032,2,6,0,STW Speed Hi*1A              |
| \$VDALF.1.1.4B.W.N3015.5.3.0.Display Comm*7D                  | \$VDALC.01.01.34.23032.1.23032.3.4*6D                         |
|                                                               | \$VDALF,1.1,5,.B,W,N,.3032,3,5,0,SOG Speed Lo*10              |
|                                                               | \$VDALF,1,1,6B.W.N3032,1.3,0.STW Speed Lo*1C                  |
|                                                               | \$VDHBT.60,A,7*10                                             |

All the alerts can be sent and handled by a remote CAM/BAM.

The system detects the alert systems status using a received HBT from the CAM/BAM. If this is missing responsibility transfer will be cancelled.

\$VDALC.01.01.35.0\*6A

Warnings can be simulated by pressing the Test Alarms button in the diagnostics screen. An S will show on screen, until this feature is deacticated..

Installation DL2 Doppler Speed Log System

#### SETUP AUX

The Auxiliary inputs and outputs can be assigned to different functions in the AUX Setup screen.

If Speed warning is selected on one of the output channels, then the user can set a high and low limit. At this STW speed the state of the output will change. The current state of the AUX input and outputs are shown in the table below

| Name         | Туре          | Pin numbers (J2 Aux) | Default configuration |
|--------------|---------------|----------------------|-----------------------|
| Aux 1 Output | Opto-isolator | 7+,9-                | STW Speed limit       |
| Aux 2 Output | Opto-isolator | 2+, 4-               | STWPulseOutput        |
| Aux 3 Relay  | Relay         | 1 NC, 3 Com, 5, NO   | Power Failure         |
| Aux 4 Input  | Opto-isolator | 2+, 4-               | Alarm Silence         |

Speed warning changes the output state as the vessels speed passes a set speed, this can have 2 values low and high. These values are set using below buttons.

| BACK            | 12 07              |        |
|-----------------|--------------------|--------|
| AUX live status |                    | ×      |
| Channel:        | Function:          | State: |
| Aux1            | StwPulseOutput     | •      |
| Aux2            | AlarmOutput        | •      |
| Aux3            | PowerFailureOutput | •      |
| Aux4            | Alarm acknowledge  | 0      |

![](_page_22_Picture_21.jpeg)

#### sk idde i

#### AUX 1 and 2 Output options

| Option name     | Description                                                                             | Option Code required? |
|-----------------|-----------------------------------------------------------------------------------------|-----------------------|
| STWPulseOutput  | 200 PPNM showing STW                                                                    |                       |
| SOGPulseOutput  | 200 PPNM showing STW                                                                    |                       |
| AlarmBeepOutput | The output will click 3 times every 7 seconds when<br>an unacknowledged alarm is active |                       |
| AlarmOutput     | The state will change when an unacknowledged alarm is active                            |                       |
| SpeedLimit      | The State will change when it enters the speed zone                                     |                       |
| Synch Out       | When the sensor is confirmed silenced, this changes                                     | Sync Option           |
| Power failure   |                                                                                         |                       |
| Fitness Output  | An optional output to Fitness Alarm each touch of screen                                |                       |
| Disabled        |                                                                                         |                       |

#### **AUX 3 Relay**

| AlarmBeepOutput | The output will click 3 times every 7 seconds when<br>an unacknowledged alarm is active                                                                                                    |             |
|-----------------|----------------------------------------------------------------------------------------------------|-------------|
| AlarmOutput     | The state will change when an unacknowledged alarm is active                                                                                                    |             |
| SpeedLimit      | The State will change when it enters the speed zone                                                                                                    |             |
| Synch Out       | When the sensor is confirmed silenced, this changes                                                                                                    | Sync Option |
| Power failure   | This power failure relay will switch if all power<br>disappears. There are no MED requirement for dual<br>power of the system. In case of powering the system<br>from both 24VDC and 220/110VAC there is no alarm<br>functuionality to detect if one power is missing. |             |
| Fitness Output  | An optional output to Fitness Alarm each touch of screen                                                                                                    |             |
| Disabled        |                                                                                                    |             |

#### **AUX 4 Input options**

| Alarmacknowledge | All active alarms will be acknowledged when the state of this is changed |             |
|------------------|--------------------------------------------------------------------------|-------------|
| Alarm Silence    |                                                                          |             |
| Mute             | This is active when the sensor is silenced.                              | Sync Option |

#### SYSTEM DIAGNOSTICS

The Diagnostics screen allows the user to test the system, activating alarms and outputing set speeds. It is also possible to perform self test of the system and check the status. Self test will perform the following actions:

- Check internal voltages and compare them to defaults and installation references.
- Check connectivity and connected items.
- Disconnect NMEA ports and loop back to check circuit function.
- Measure function of the sensor (pinging between channels and analyse returning signals).

To test other systems connected to this system, a data test is available, allowing output parameters to be entered and given out on all the activated outputs. In addition, an alarm condition can be simulated and acknowledged. For demonstration, a simulator can be activated to show a recorded data set over time. This function will turn off automatically after 6 hours or on power reset. Speed simulation is a full check of the system. The speed information is set to the sensor and the sensor produces frequencies corresponding to the desired speed. In this way all parts of the system are in use, and this in itself is a good diagnostic check.

#### AVAILABLE OPTIONS IN THE DIAGNOSTIC PAGE

- Simulators
- Speed

In this page it is possible to set a fixed speed and send this to the sensor. This will result in the speed being presented on all displays and outputs. This mode is a full simulator and will verify that all electronics and processing in the system are operational. When active an orange 'S' will show on screen.

Alarm

By pressing the alarm simulator a typical alarm will become active. this can be acknowledged as normal, and will disapear when the simulator is removed. The alarm shown will be system error 2 Raw Data

starting raw data with a USB stick inserted will record very low level data regarding noise and frequencies that can be sent to SKIPPER for analysis. While in use, the system will present GPS data on the outputs and run in simulator mode. Raw data can be collected for SOG, STW or depth.

#### **ERROR MESSAGES**

The following error cases are accounted for.

| Error description                          | Possible fault                                                                                                    | How you see it                                                                                                    |
|--------------------------------------------|----------------------------------------------------------------------------------------------------|----------------------------------------------------------------------------------------------------|
| system error 0                             | The sensor is not sending data.<br>Check cabling between sensor and Elec-<br>tronic unit.                                                                   | On the screen the data disapears and is<br>replaced by ''<br>The JB70 unit will send a system alarm<br>'System error 0"<br>The status LED 2 on JB unit shows<br>constant orange |
| Speed                                      | Data from sensor wrong<br>Sensor is not able to measure the speed.                                                                                          | On the screen the data disapears and is<br>replaced by ''<br>The Status LED 2 on JB70 unit will<br>flash orange                                                                 |
| Lost communica-<br>tion.<br>system error 1 | Loss of communication between display<br>unit and electronic unit. Check your cabling<br>and check pairing setup. (SKIPPER service<br>software may be used) | On screen the following warning will<br>occur 'Lost communication'<br>The JB70 unit will send a system alarm.<br>system error 1                                                 |
| System error 2                             | This is an indication of corrected error, not being acknowledged.                                                                                           | Example: After power up you may see<br>"system error 2" indicating a corrected-<br>power failure not being acknowledged.                                                        |

# **1 The Display does not connect with the JB70 electronic unit** (Shows 'NO CONNECTION')

The display connects using a UDP LAN protocol. Both units must be set up to have an ID number and IP address. The skipper service software can be used to simply reassign all these values. Skipper service software available from the download pages of www.skipper.no.

#### 2 No data from the sensor (the screen shows -,- instead of STW value)

This can be due to cabling issues to the sensor or sensor failure. Go to the config Diagnostics page, and run a self test. This will report no detected sensor, in this case. most likely problem is wrong cabling, but maybe the voltage is too low for the sensor. Measure the voltage at the junction near the sensor. This voltage should be >15V

If it is lower, remove the cable from the electronic unit and loop the end cable at this point, and measure the loop resistance. It should be according to the specification shown in chapter 2. The values supplied for installation are worst case and the sensor will work normally with a loop resistance of up to 16 ohms.

If the voltage is ok at this point, check the NMEA output of the sensor (Blue/green) to check the sensor is operational. You can also measure current taken by the sensor, it should be in the region of 200mA at 24V (5W) and pulsing higher.

If this is not the case, try connecting a power supply with 24V directly to the sensor (Green +24V, Brown 0V) to see if unit starts.

If all this fails, there may be an error in the sensor.

#### SAVING AND LOCKING

The parameters will be automatically saved and if the the individual units of the system loose communications, they will re-synchroinize when they reconnect.

Installation DL2 Doppler Speed Log System

#### HARDWARE OPTIONS

In addition to the mechanical options and software options, it is possible to select hardware options. These require an additional PCB and front plate.

#### Dual system (DL21)

The DL2 (JB70D2 electronic unit) can be fitted with an extension card where the card can be used as a separate single axis Doppler speed log. In addition to the PCB, an additional sensor or the sensor of type DL21S is required. This sensor contains both 2 axis (270 kHz) transducers, but also a single axis (715 kHz) speed log within the same housing. New regulations for vessels over 50 K GRT (Gross Register Tonnage) state that the vessel must have separate (electrically isolated) systems for speed over ground and speed through water. This system and the use of auxiliary +24 V DC power on the JB70D2-X electronic unit meets this criteria. A CD402CU-XX control unit will also be required for the secondary system.

#### STATUS LEDS

There are 3 status LEDs found on the JB70 Electronic unit.

![](_page_24_Figure_22.jpeg)

The green and yellow LEDs are in use by the DL2. Functionality depending of software version.

![](_page_24_Figure_24.jpeg)

2021-1-04

STATUS LED 1(Green) DL2 STATUS LED 2(Yellow) DL2 STATUS LED 3(Green) only in use in DL1

> Ver. >= 1.0.13.12 LED2 ON no sensor data BLINK invalid sensor data OFF valid sensor data

Installation DL2 Doppler Speed Log System

# **CHAPTER 6: SOLVING PROBLEMS**

The following section covers envisaged problems with the system.

#### SOFTWARE UPGRADE

The DL2 sytsem consists of 3 software packages, All of these can be upgraded via the LAN interface. To do this download the SKIPPER service software from www.skipper.no. Install this on a PC and then connect to the unit, either through the ships network or directly. Then follow the instructions in the software.

As this product is new, there will be frequent improvements added to the software. Please monitor the SKIPPER web site to see if these are useful for you.

To upgrade select Come setup and search for systems. Check you can see the systems you are connected to. Set your PC's Network settings to Static ip address with address 172.16.1.95 Search with the software.

Close this window and go to the JB70D2 window. Search for the part to be uograded. Press Download Firmware and follow the instructions

![](_page_25_Picture_10.jpeg)

If you do not see the system you are connected to, type the IP address into the lower window. and select the system type (Default JB70D2 is 172.16.1.101, CU-M001 is 172.16.1.102

Then select the software SW-M004 for JB70DL2 Electronic unit SW-M005 for CU-M001 Display

More updated information will be available on the SKIPPER forum (www.skipper.no/smf) and in the data bullitins

![](_page_25_Figure_14.jpeg)

![](_page_25_Picture_17.jpeg)

Electronic unit JB70 Dimentional drawings

Optional operator unit desk/wall mount dimensions.

(Requires part number: MG-0002. Mounting bracket for 9" touch display.)

![](_page_26_Figure_5.jpeg)

![](_page_26_Figure_6.jpeg)

SKIPPEI

![](_page_27_Figure_1.jpeg)

# • 152 $\bigcirc$ 4 $\bigcirc$ 31'2 Ø6,1 (4x) 99

#### Installation DL2 Doppler Speed Log System

Junction box JB12 Dimentional drawings

2021-1-04

Page 54 of 61

![](_page_27_Picture_7.jpeg)

![](_page_27_Figure_8.jpeg)

#### Installation DL2 Doppler Speed Log System

![](_page_28_Figure_2.jpeg)

Installation DL2 Doppler Speed Log System

# **APPENDIX 2: DATA SHEETS**

# **Product Datasheet**

CU-M001-SB / SD21-SB / SL1200-SB / ESN100-SB / ESN200-SB Multi - PanelPC 9inch touch display

|                       | Specification                                                                                                    |
|-----------------------|----------------------------------------------------------------------------------------------------|
| Description           | Multi - PanelPC 9inch t<br>9" Touch display. Resis<br>Resolution 800 x 480.<br>LED backlight. 400 Nit<br>Viewing angle 70/70/50<br>Night dimming via touc<br>Flush mount, (wall mou |
| Input/Output          | 1 LAN. (IEC 61162-45<br>2 NMEA in. 1 NMEA o<br>1 RS485/RS422 (NME<br>Alarm Beeper                                                                                                   |
| Used with             | JB70XX-XX Electronic<br>SB(ESN200)<br>JB40POW-SA Electron<br>JB50E1-SA ESN100 Tr                                                                                                    |
| Package consist of    | 9" Control unit<br>Bracket for desk/wallm<br>Connector female, Pow                                                                                                    |
| Mounting options      | Flush, wall/desk with o                                                                                                    |
| Packaging dimensions  | 325 x 125 x 230 mm                                                                                                    |
| Packaging weight      | 1,2 kg                                                                                                    |
| Power consumption     | 12 - 24 V DC, max 10 V                                                                                                    |
| IP rating             | 22                                                                                                    |
| Operating temperature | -15 to 55°C                                                                                                    |
| Storage temperature   | -20 to 70°C                                                                                                    |
| Humidity              | 10 to 90% relative. No                                                                                                    |
| Manufacturer          | SKIPPER Electronics A                                                                                                    |

![](_page_28_Figure_8.jpeg)

2021-1-04

SKIPPER

#### ons uch display ve touch, 60 degrees or NMEA t or desktop mount option) t. (NMEA 0183, IEC61162-1) use changes per product)) unit (CU-M001-SB(DL2,DL21), SD21-SA(SD21), ESN200unit (SL1200-SB(SL1200)) nsceiver (ESN100-SB(ESN100)) , NMEA, CAN tion MG-0002 , typ 6 W condensation Norway

Data sheet JB70D2-SA

## **Product Datasheet** JB70D2-SA Electronic Unit for DL2 **Dual Axis Doppler Speed Log**

| Specifications                                                                                                    |                                                                                                    |                                                                                                    |
|----------------------------------------------------------------------------------------------------|----------------------------------------------------------------------------------------------------|----------------------------------------------------------------------------------------------------|
|                                                                                                    | Part number                                                                                                    | Description                                                                                                    |
|                                                                                                    | JB70D2-SA                                                                                                    | Electronic unit for DL2 Dual Axis Doppler Speed Log                                                                                                    |
| Control unit                                                                                                    | CU-M001-SA or CU-M001-SB                                                                                                    | DL2 - PanelPC 9inch touch display                                                                                                    |
| Sensor                                                                                                    | DL2SG-SA                                                                                                    | Log sensor DL2 SKIPPER for 100mm Sea Valve                                                                                                    |
| Package consist of                                                                                                    | Jackage consist of         JB70D2-SA         Electronic Unit for DL2 Dual Axis Doppler Speed Log           M-KIT-JB70XX         Mounting Kit for JB70XX |                                                                                                    |
| PCBs inside<br>Electronic unit                                                                                                    | PP-M001<br>PC-M001                                                                                                    | Multi Power, PCBM<br>DL2 Main Processor, PCBM                                                                                                    |
| Power input                                                                                                    | 115-230 V AC<br>and/or 24 V DC                                                                                                    | Power Max 60W typ. 15W                                                                                                    |
| Standard in/out         • 4 x NMEA 0183,IEC61162-1/2 output           • 2 x NMEA 0183,IEC61162-1/2 input           • 2 x Auxiliary output           • 1 x Auxiliary input           • 1 x Relay           • 2 x LAN IEC 61162-450 |                                                                                                    | <ul> <li>Auxiliary output programmable to alarm, speed pulse, speed limit</li> <li>Auxiliary input can be designated to alarm reset</li> <li>Relay designated to speed alarm, powerfailure alarm</li> </ul> |
| IP rating                                                                                                    |                                                                                                    | IP 20                                                                                                    |
| Operating temperature                                                                                                    |                                                                                                    | -15 to 55°C                                                                                                    |
| Storage temperature                                                                                                    |                                                                                                    | -20 to 70°C                                                                                                    |
| Humidity                                                                                                    |                                                                                                    | 10 to 90 % relative. No condensation                                                                                                    |
| Weight                                                                                                    |                                                                                                    | 1.5 kg                                                                                                    |
| Packaging dimensions/weight                                                                                                    |                                                                                                    | 30.5x21.5x21 cm/2 kg                                                                                                    |
| Manufacturer                                                                                                    |                                                                                                    | SKIPPER Electronics AS, Norway                                                                                                    |

Dimensions in mm

![](_page_29_Figure_6.jpeg)

All product specifications are subject to change without notice

| SKIPPER Electronics AS<br>Enebakkveien 150<br>P.O.Box 151, Manglerud<br>0612 Oslo, Norway |
|-------------------------------------------------------------------------------------------|
| www.skipper.no                                                                            |

F

| Co.reg.no: NO-965378847 - MV | ephone:  | e: +47 23 30 22 70    |
|------------------------------|----------|-----------------------|
|                              | .reg.no: | D: NO-965378847 - MVA |
| Date: 2018-09-28             | te:      | 2018-09-28            |

2021-1-04

Installation DL2 Doppler Speed Log System

Data sheet DL2SG-SA

# **Product Datasheet** DL2SG-SA Log sensor DL2 SKIPPER for 100 mm Sea Valve

#### Spesifications

|                              | Part number       | Description         |
|------------------------------|-------------------|---------------------|
|                              | DL2SG-SA          | Log sensor DL2 Sł   |
| To be installed into         | SB-100-XX         | Sea valve 100 mm    |
|                              | DB-100-XX         | Sea valve 100 mm    |
| To be used with              | JB70D2-XX         | Electronic Unit for |
| Acoustic frequency ra        | 270-284 kHz       |                     |
| Bottom detection (SOG)       |                   | <200 m              |
| Cable length                 | 40 m (may be exte |                     |
| Cable diameter               | 11 mm +/-0.5      |                     |
| Cable minimum bending radius |                   | 56 mm               |
| Accuracy                     |                   | 0.2 kn or 2 % whic  |
| Speed resolution             |                   | 0.1 kn              |
| Max speed                    |                   | +/- 50 kn           |
| Temperature accuracy         |                   | 1 deg               |
| Temperature resolution       |                   | 0.1 deg             |
| IP rating                    |                   | IP 68               |
| Depth rating                 |                   | 6 bar               |
| Operating temperature        |                   | -15 to 55°C         |
| Storage temperature          |                   | -20 to 70°C         |
| Outputs                      |                   | 1 x NMEA (Proprie   |
| Input                        |                   | 1 x NMEA (Proprie   |
| Power input                  |                   | Nom. 24 V (18 V to  |
| Weight                       |                   | 10.2 kg             |
| Manufacturer                 |                   | SKIPPER Electron    |
|                              |                   |                     |

![](_page_29_Figure_16.jpeg)

Page 58 of 61

SKIPPE

| KIPPER for 100 mm Sea Valve                |
|--------------------------------------------|
| for single bottom hull                     |
| for double bottom hull                     |
| DL2 Dual Axis Doppler Speed Log            |
|                                            |
|                                            |
| nded or shortened. Recommended CAT6 cable) |
|                                            |
|                                            |
| never is greater                           |
|                                            |
|                                            |
|                                            |
|                                            |
|                                            |
|                                            |
|                                            |
|                                            |
| tary formats) RS422                        |
| tary formats) RS422                        |
| 9 32 V) 16 W                               |
|                                            |
| ics AS, Norway                             |

# **APPENDIX 3: CONNECTING 2 SYSTEMS**

Some vessels require 2 systems connected together. It is currently not possible to have both systems running at the same time, however it is possible to get the systems to connect together such that both are powered, and by setting one unit in standby (Config menu) The other will wake up by itself.

To implement this the NMEA output of a CU-M001 graphic display on one system, must be connected to the input of the display of the other system. i.e cross over of NMEA.(pin 9-11, 10-12)

![](_page_30_Figure_5.jpeg)

In addition the option 'Parallel systems' must be turned to 'ON' on the screens with NMEA connection.(Not on other duplicate screens)

![](_page_30_Picture_7.jpeg)

In this mode all system parts will be powered. and when one system is placed in standby will be muted, and all IO will sleep. When it is woken (by touching the screen) it will command the other unit to go into standby. This reduces the time of changeover to a few seconds

# **APPENDIX 4: COMMISIONING CHECKLIST**

| Test Nr            | Task                                                                                                  | Test to be perfor                                                                                             |
|--------------------|----------------------------------------------------------------------------------------------------|----------------------------------------------------------------------------------------------------|
| DL2 – 1            | Wire and check the system                                                                             | Wire together t<br>CU-M001 Grap<br>• Display<br>COMMUNICAT<br>Set up the conf                                 |
| DL2 - 2            |                                                                                                    | tions<br>Wire NMEA IN,<br>• MFD sho<br>.x,y.y,A,,A,z.z,A<br>Wire Relay out                                    |
| DL2 - 3            |                                                                                                    | alarm <ul> <li>Remove</li> <li>DC) and check</li> </ul>                                                       |
| DL2 – 4            | Install and connect<br>sensor for DL2 to the<br>JB70 unit (J3)<br>Connect JB70 to CU-<br>M001 display | Check Using th<br>and the self tes<br>nostic – Self tes<br>• Serial N<br>(DL2) should b                       |
| DL2 – 5            | Check Sensor                                                                                          | Firmwar correct (3.00 or                                                                                      |
| DL2 – 6            |                                                                                                    | Live data<br>ity factor (QF)<br>Upgrade firmwa<br>the skipper we                                              |
| DL2 – 9            | Install setup in the<br>Bridge Conning sys-<br>tem                                                    | Check on MFD<br>from DL2<br>• You can<br>VLW, MTW, oc<br>Check on MFD                                         |
| DL2 - 10           |                                                                                                    | the Outputs to<br>• You can<br>GGA, occasion                                                                  |
| DL2 – 11<br>DL2-12 |                                                                                                    | Check NMEA 1<br>Check on disple<br>munication, that<br>ing GYRO and<br>Can see<br>VTG,GGA/GLL<br>Can see<br>D |

**SKIPPER** Electronics AS Enebakkveien 150 P. O. Box 151, Manglerud 0612 Oslo, Norway

| med                                                                                                    | Checklist |
|----------------------------------------------------------------------------------------------------|-----------|
| he JB70 LAN and<br>phic display<br>does not show 'NO<br>'ION'<br>fig as per instruc-                                                                                                    |           |
| NMEA OUT<br>ows VBW,x.x,y.y,A,x<br>A , MTW, VLW<br>put J2 to common                                                                                                    |           |
| e power (AC and<br>you see alarm                                                                                                    |           |
| te service software<br>et in Config – Diag-<br>st,<br>umber of sensor<br>e same as on cable<br>e version should be<br>r greater)<br>a should show qual-<br>8 or 9<br>are to the version on<br>ebsites<br>that you see inputs<br>see input VBW,<br>casional VDALR,<br>that you can see<br>the Log<br>see VTG, DPT, |           |
| al ACK                                                                                                    |           |
| /2 input<br>ay – Config – Com-<br>at the input is show-<br>GPS information.<br>HDT/THS, ROT,<br>a aft speed on page                                                                                                    |           |

Telephone: +47 23 30 22 70 www.skipper.no E-mail: support@skipper.no Co. reg. no: NO-965378847-MVA